## マニュアルの使いかた

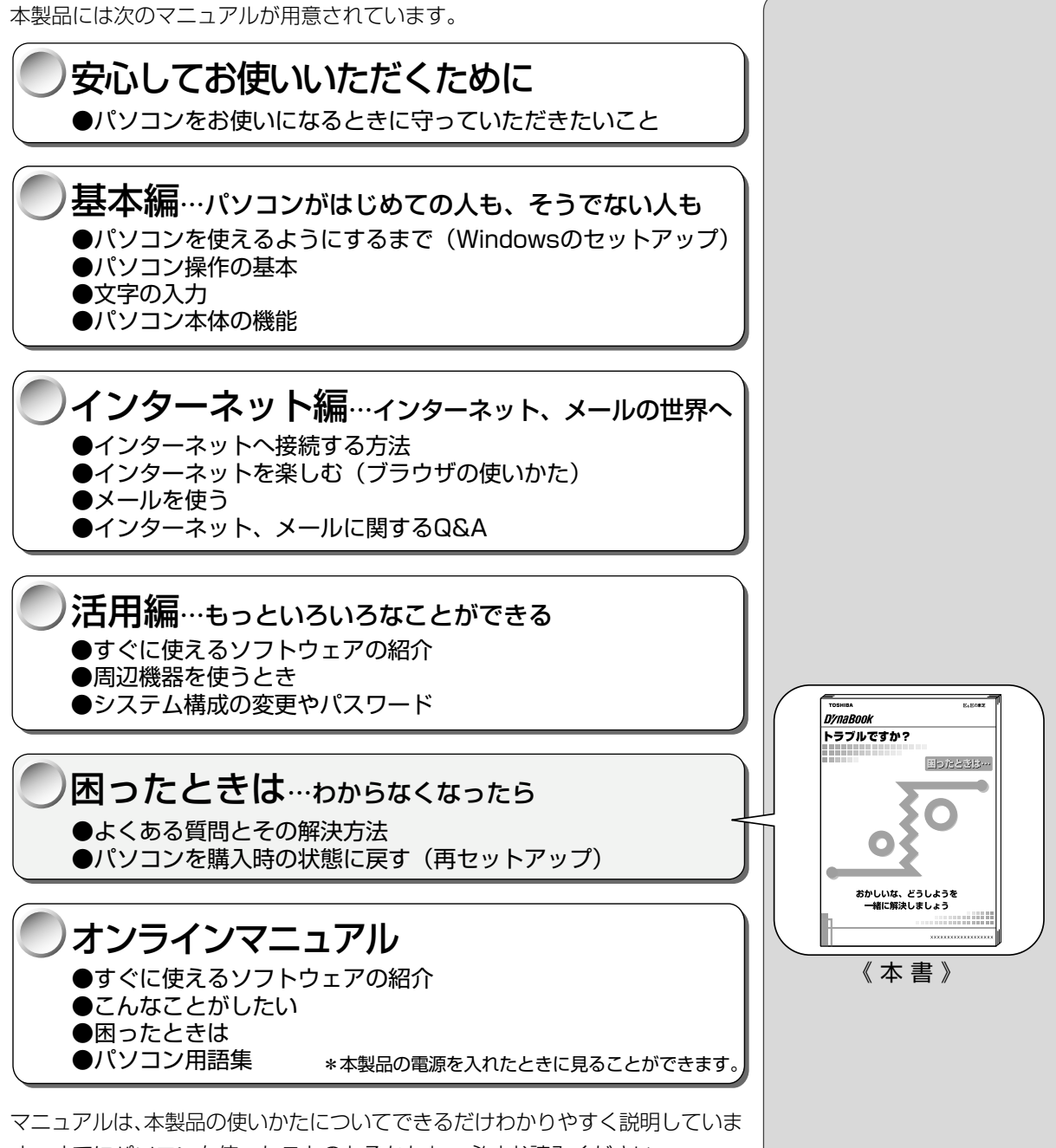

マニュアルは、本製品の使いかたについてできるだけわかりやすく説明しています。すでにパソコンを使ったことのあるかたも、必ずお読みください。 お読みになった後も、いつでも取り出してご覧になれるよう、保管しておいてく ださい。

#### リリース情報について

「リリース情報」には、本製品を使用するうえでの注意事項などが記述されてい ます。必ずお読みください。

本製品の電源を入れた状態で、[スタート] メニュー-[はじめに] - [リリース 情報] をクリックするとご覧になれます。

| マニュアルの使いかた | 1 |
|------------|---|
| もくじ        | 2 |
| 表記について     | 5 |

### 1章困ったときは

| 1 | Q&A 集を見る前に                 |    |
|---|----------------------------|----|
| 2 | Q&A集                       |    |
|   | 1. 電源を入れるとき/切るとき           | 12 |
|   | 電源が入らない/システムが起動しない         | 12 |
|   | 自動的にプログラムが実行される            | 13 |
|   | 電源が切れる                     | 14 |
|   | 電源が切れない                    | 15 |
|   | 電源が入ってしまう                  | 15 |
|   | 2. 表示/画面について               | 16 |
|   | 画面に何も表示されない                | 16 |
|   | 画面が見にくい                    | 17 |
|   | タスクバー/ウィンドウの表示             |    |
|   | ファイルが見つからない                | 19 |
|   | 3. アプリケーション/ドライバについて       | 20 |
|   | アプリケーション/ドライバをインストール/削除したい | 20 |
|   | アプリケーションが使えない              | 22 |
|   | Ulead VideoStudio が使えない    | 23 |
|   | 4. 印刷について                  | 26 |
|   | 印刷ができない                    | 26 |
|   | 5. キーボード/マウス/アキュポイントⅡについて  | 28 |
|   | 思うように文字が入力できない             |    |
|   | マウス/キーボード/アキュポイントⅡが使えない    | 31 |
|   | 6. 周辺機器について                | 33 |
|   | 周辺機器について                   | 33 |
|   | フロッピーディスクについて              |    |
|   | CD / DVD について              |    |
|   | PC カードについて                 | 40 |
|   | USB 対応機器について               | 41 |
|   | 光デジタル対応機器について              |    |
|   | i.LINK(IEEE1394)対応機器について   |    |
|   | LAN 機能について                 | 43 |

|   | 7. 音量について           | .44  |
|---|---------------------|------|
|   | スピーカから音が聞こえない       | . 44 |
|   | おかしな音が聞こえる          | 47   |
|   | 8. 調子がおかしい!         | .48  |
|   | テレビ、ラジオに障害が出る       | . 48 |
|   | 休止状態にならない           | .48  |
|   | パソコンの動作がおかしい        | . 49 |
|   | その他調子がおかしい          | 51   |
|   | 9. 不明なメッセージが出た!     | .52  |
|   | 10. 異常や故障の場合        | .55  |
| З | 東芝 PC サービス・サポートのご案内 | 56   |

## 2章 再セットアップ

| 1 | 再セットアップとは           |    |
|---|---------------------|----|
|   | 1. 再セットアップが必要なとき    | 58 |
|   | 2. 再セットアップする前に      | 58 |
| 2 | カスタム・リカバリ CD とは     |    |
| З | 標準システムを復元する         | 60 |
|   | 1. はじめる前に           | 60 |
|   | 2. 操作手順             | 60 |
| 4 | 最小構成でシステムを復元する      | 63 |
|   | 1. はじめる前に           | 63 |
|   | 2. 操作手順             | 64 |
| 5 | アプリケーションを再インストールする. |    |
|   | 1. 操作手順             | 66 |

#### **1** 章

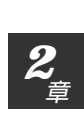

#### Trademarks

- Microsoft MS-DOS Windowsは、米国 Microsoft Corporatioの米
   国およびその他の国における登録商標です。
- K56flexは、Lucent TechnologieをRockwell Semiconductor Systemの登録商標です。
- ・i.LINKと i.LINKロゴは商標です。

取扱説明書に掲載の商品の名称は、それぞれ各社が商標および登録商標として使 用している場合があります。

#### お願い

4

- ・本書の内容の一部または全部を、無断で転載することは禁止されています。
- ・本書の内容は、予告なしに変更することがあります。
- ・記憶装置(ハードディスク、フロッピーディスクなど)に記録された内容は 故障や障害の原因にかかわらず保証いたしかねます。
- ・本製品にプレインストールされているシステム(OS)以外をインストール した場合の動作保証はいたしかねます。
- ・ご購入時に決められた条件以外での、製品およびソフトウェアの複製もしく はコピーをすることは禁じられています。お取り扱いにはご注意願います。
- ・パスワードを設定した場合は、忘れたときのために必ずパスワードを控えておいてください。パスワードを忘れてしまって、パスワードを削除できなくなった場合は、お使いの機種を確認後、お近くの保守サービスにご依頼ください。パスワードの解除を保守サービスにご依頼される場合は、有償です。またそのとき、身分証明書(お客様ご自身を確認できる物)の提示が必要となります。

本書の内容について万一不可解な点や誤りなど、お気づきの点がございました ら、東芝 PCダイヤル(巻末参照)までご一報ください。

お使いになる前に本体同梱のお客様登録カードに必要事項をご記入のうえ、返送 してください。

保証書は記入内容を確認のうえ、大切に保管してください。

## 表記について

本製品のマニュアルは、次のきまりに従って書かれています。

#### 記号の意味

#### ⚠ 警告

・誤った取り扱いをすると、人が死亡する、または重傷を負う可能性があることを示します。

#### ⚠ 注意

#### こお願い

·データの消失や、故障や性能低下を起こさないために守ってほしいこと、仕様や機能 に関して知っておいてほしいことです。

#### **ER**

・知っておくと便利なことを説明しています。

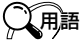

・覚えておくと役に立つ用語を説明しています。

どの取扱説明書や他の説明書への参照先を示しています。
「この取扱説明書の参照先」
『他の説明書への参照先』

《オンラインマニュアルへの参照先》

(注)補足説明をしています。

#### 画面の表しかた

画面の全部、または一部を表します。

【例】

 $Total = \underbrace{\times \times \times \times}{KB}$ 

ーこのように画面または本文中の文字を×で表している場合は、 実際にはさまざまな数字や記号が入ります。

| 入力するキー                                                                                                    |
|----------------------------------------------------------------------------------------------------|
| 操作で入力するキーを本文中で表すときには、説明に必要な部分だけを□で囲ん                                                                                                    |
| で書いています。                                                                                                    |
| Yキーを押す→ 」 ★ ★ < |
| ①キーを押す→ 🛄 を押してください。                                                                                                    |
| Spaceキーを押す→ (スペースキー)を押してください。                                                                                                    |
| 招 <b>作</b> 《主田                                                                                                    |
| 採作の表現                                                                                                    |
| 操作や作業は、次のように示します。                                                                                                    |
| 【例】                                                                                                    |
| ●操作が1つで済む場合は、次のように示します。                                                                                                    |
| ( ア キーを押す                                                                                                    |
|                                                                                                    |

●キーを「+」でつないで書いてあるときは、前のキーを押したまま離さずに 次のキーを押してください。

(Fn)+(F2)キーを押す

この場合は、(Fn)キーを押したまま(F2)キーを押します。

#### 用語について

本書では、次のように定義します。

アプリケーションまたはアプリケーションソフト

.....アプリケーションソフトウェアを示します。

Windows Me..... Microsof<sup>®</sup> Windows<sup>®</sup> Millennium Edition operatingystem 日本語版を示します。

MS-IME..... Microsof<sup>®</sup> IME2000を示します。

マルチドライブモデル

...... CD-RWドライブとDVD-ROMドライブ両方の機能を持っ たマルチドライブが内蔵されているモデルを示します。

CD-RW ドライブモデル

.....CD-RWドライブが内蔵されているモデルを示します。

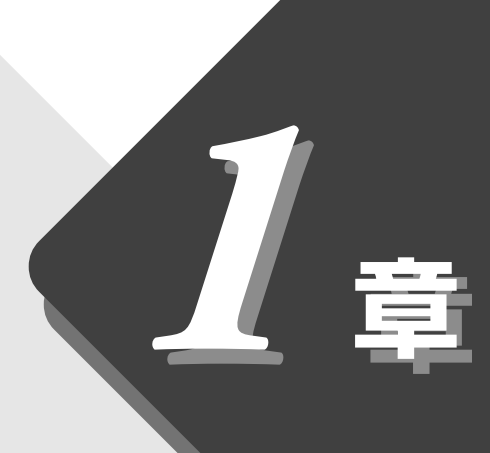

## 困ったときは

本章では、困ったときの対処方法を説明します。 操作中、うまく動作しないときにお読みください。

| 1 | Q&A 集を見る前に          | 8  |
|---|---------------------|----|
| 2 | Q&A集                | 12 |
| 3 | 東芝 PC サービス・サポートのご案内 | 56 |

## Q&A 集を見る前に

本製品を操作していて、思ったようにパソコンが動作しなかったり、メッセージ などが表示され、何をしたらよいのかわからなくなったときには、すぐに、故障 だ!とあわてないで、本書および他の説明書をご覧になり、設定などを確かめて ください。

また、トラブルがあった場合、ご自分で作成したデータが消失することがありま す。バックアップを取っていないデータを復元することはできませんので、万一 の事態に備えて、定期的にバックアップを取るようにしてください。

なお、Windowsやプレインストールされているアプリケーションは、同梱され ているカスタム・リカバリCDを使って、ご購入時の状態に戻すことができます。 詳しくは「2章 再セットアップ」をご覧ください。

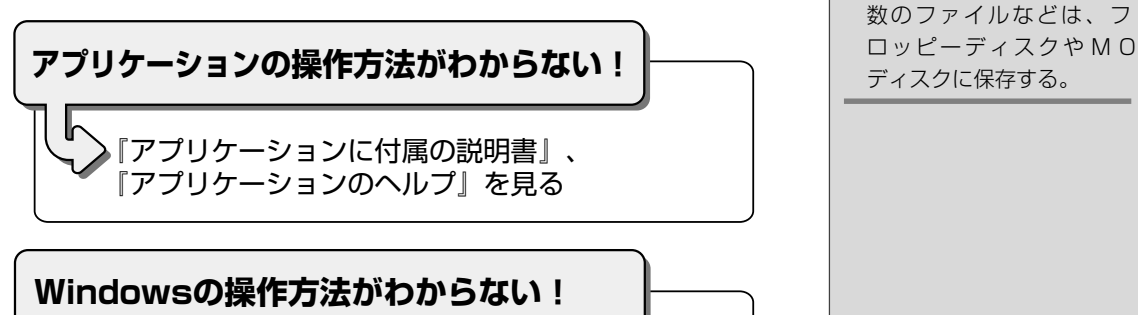

『Windows Me クイックスタートガイド』、 『ヘルプとサポート』を見る

不明なメッセージが表示された!

表示されたメッセージを控え、 「本章 2-9 不明なメッセージが出た!」を見る

ディスクに保存する。 VER-・『ヘルプとサポート』の起動 方法 ● [スタート] - [ヘルプ] を

不慮の事故でデータが消失

する場合に備えて、データ

をコピーしておくこと。少

〇用語

・バックアップ

クリック

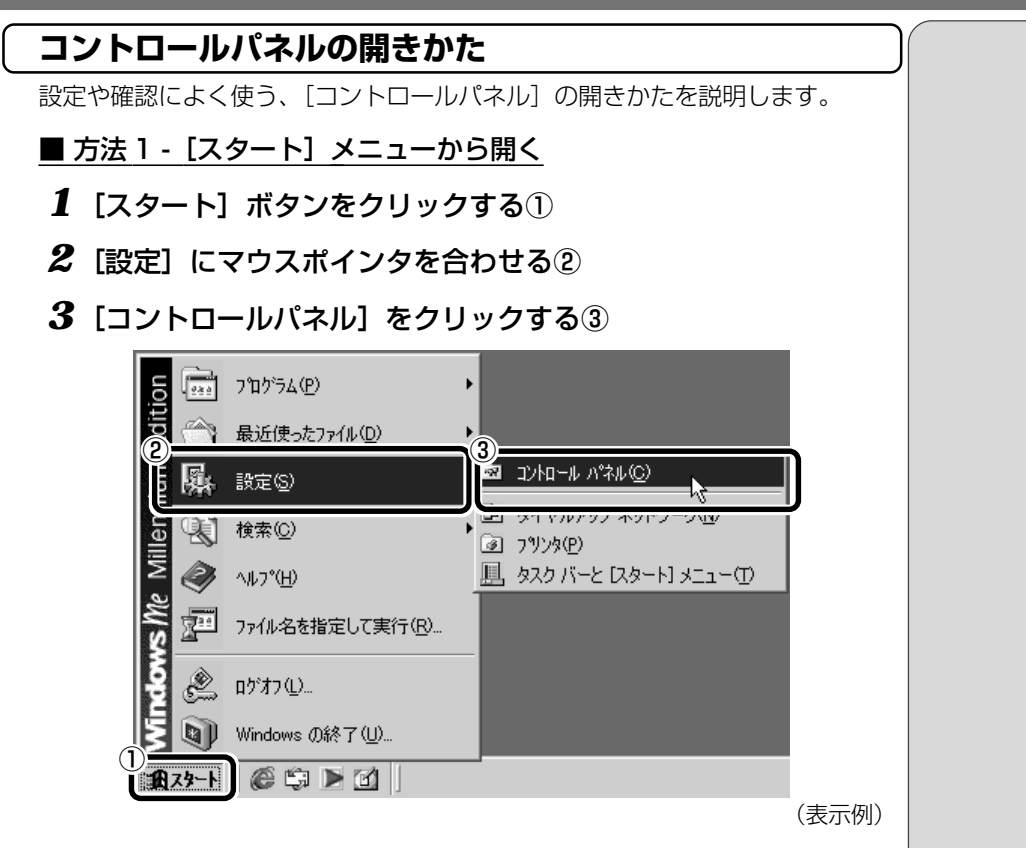

#### ■ 方法2 - [マイコンピュータ] から開く

- 1 デスクトップの [マイコンピュータ] アイコンをダブルクリックする
- 2 [コントロールパネル] アイコンをダブルクリックする

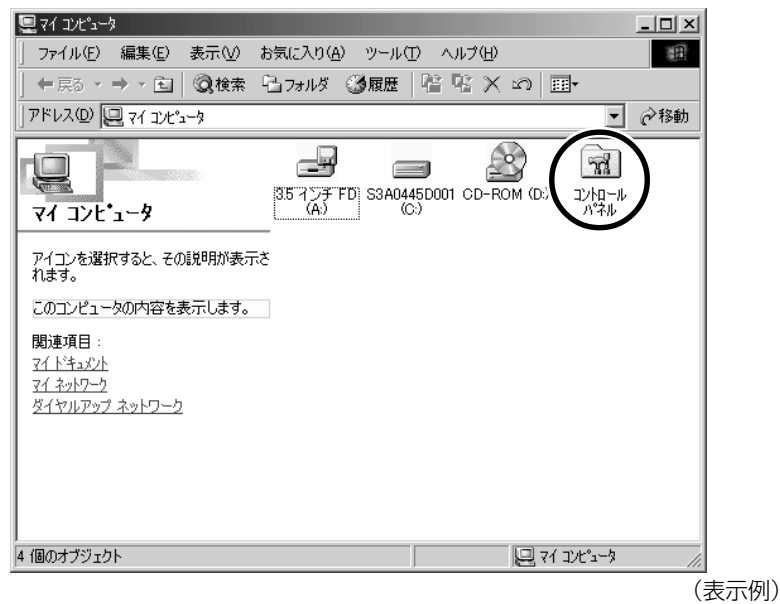

#### [コントロールパネル] 画面 [コントロールパネル]のオプション(アイコン)には次の表示方法があります。 本書では、すべてのオプションを表示している前提で説明しています。 ■ よく使用するオプションのみを表示する よく使うオプションのアイコンだけを表示します。 各アイコンをクリックするとオプションの画面が開きます。 🔯 コントロール パネル \_ 🗆 × ファイル(E) 編集(E) 表示(V) お気に入り(A) ツール(T) ヘルプ(H) 10 ← 戻る ・ → ・ 面 | ②検索 13.7ォルダ 33履歴 | 階 階 🗙 い | 囲• アドレス(D) 🗟 コントロール パネル • 🔗 彩動 77 ユーザー補助 ユーザー補助機能をカスタマイズします。 コントロール ハ・ネル コントロール パネルを使うと、コンピュータ の設定を好みに応じて変更できます。 112 日付、時刻およびタイム ゾーンを設定します。 探しているオプションが見つからない場合 は、<u>すべてのコントロール</u>パネルのオプシ <u>ョンを表示する。</u> **a** <u>インターネット オブション</u> インターネットの表示画面や接続情報を構成します。 Windows Update 製品サポート情報 <u>ダイヤルアップ ネットワーク</u> モデムを使ってコンピュータをほかのコンピュータの共有情報に接続します。 F 画面 デスクトップの表示とスクリーン セーバーをカスタマイズします。 下線部をクリックすると 切り替わります。 27)25 ローカル プリンタおよびネットワーク プリンタの追加、削除、構成を行います。 <u>アプリケーションの追加と削除</u> アプリケーションや Windows コンポーネントをインストールしたり、削除します。 199 。 38 個のオブジェクト (表示例) ■ すべてのオプションを表示する すべてのアイコンを表示します。 各アイコンをダブルクリックするとオプションの画面が開きます。 🗟 ววหา-ม ภะลม ファイル(E) 編集(E) 表示(V) お気に入り(A) ツール(T) ヘルブ(H)

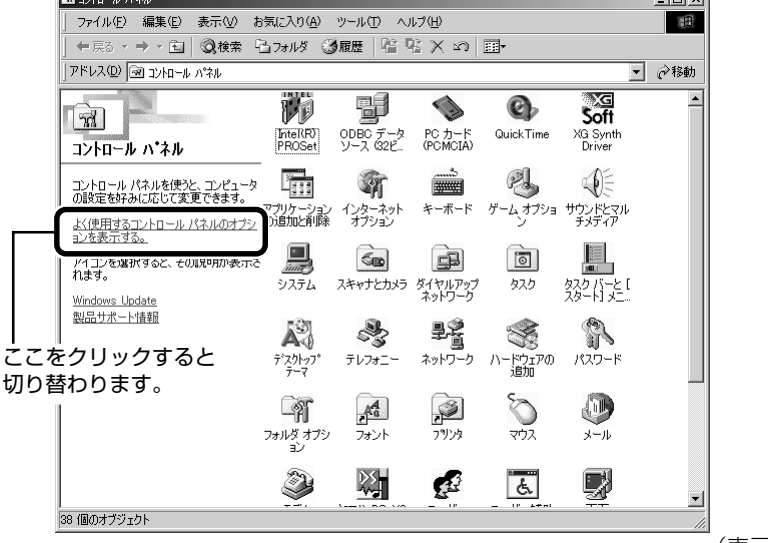

(表示例)

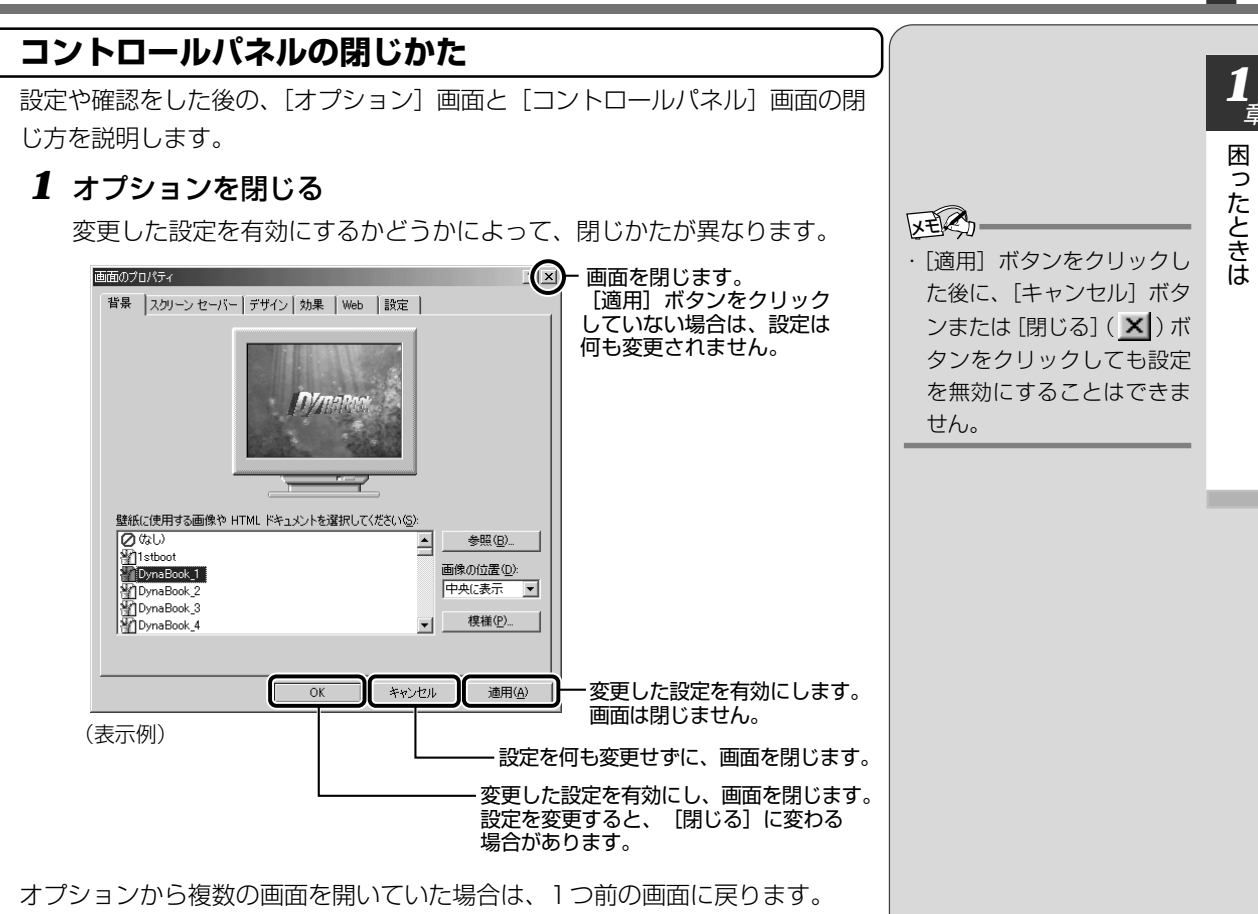

オプションの画面をすべて閉じると、[コントロールパネル]に戻ります。

#### **2** [コントロールパネル]の[閉じる] ボタン(<u>×</u>)をクリック する

[コントロールパネル] が閉じます。

## 2 Q&A集

#### 1. 電源を入れるとき/切るとき

電源が入らない/システムが起動しない

トパソコンの電源が入らない

●電源スイッチを押す時間が短い 電源スイッチをしばらく押し続けてください。

#### 🞱 1 度電源が入りかけるが、すぐに切れる

(Battery 📼 LED がオレンジ色に点滅している場合)

- ▶●バッテリの充電量が少ない 次の操作を行なってください。
  - ・本製品用の AC アダプタを接続する 他製品用の AC アダプタは使用できません。

#### 🎱 ー度電源が入りかけるが、すぐに切れる

(DC IN ➡ LED がオレンジ色に点滅している場合)

\_\_\_\_●電源の接触が悪い

次の操作を行なってください。

- ・ACアダプタを抜き差しする
- ・バッテリパックを抜き差しする
- ・リセットスイッチを押す
- □□\_\_\_●危険防止機能が働いた

次の操作を行なってください。

 パソコンを移動するなど、パソコンの内部温度が下がるの を待つ

パソコン内部温度の上昇が一定以上に達すると、危険防止 機能が働き、システムが自動停止します。使用できる環境 温度は5~35℃です。

以上の手順でも解決できない場合は、お近くの保守サービスにご 連絡ください。

#### でお願い

・リセットスイッチは、先の細 い、丈夫なもの(例えばク リップを伸ばしたものな ど)で押してください。

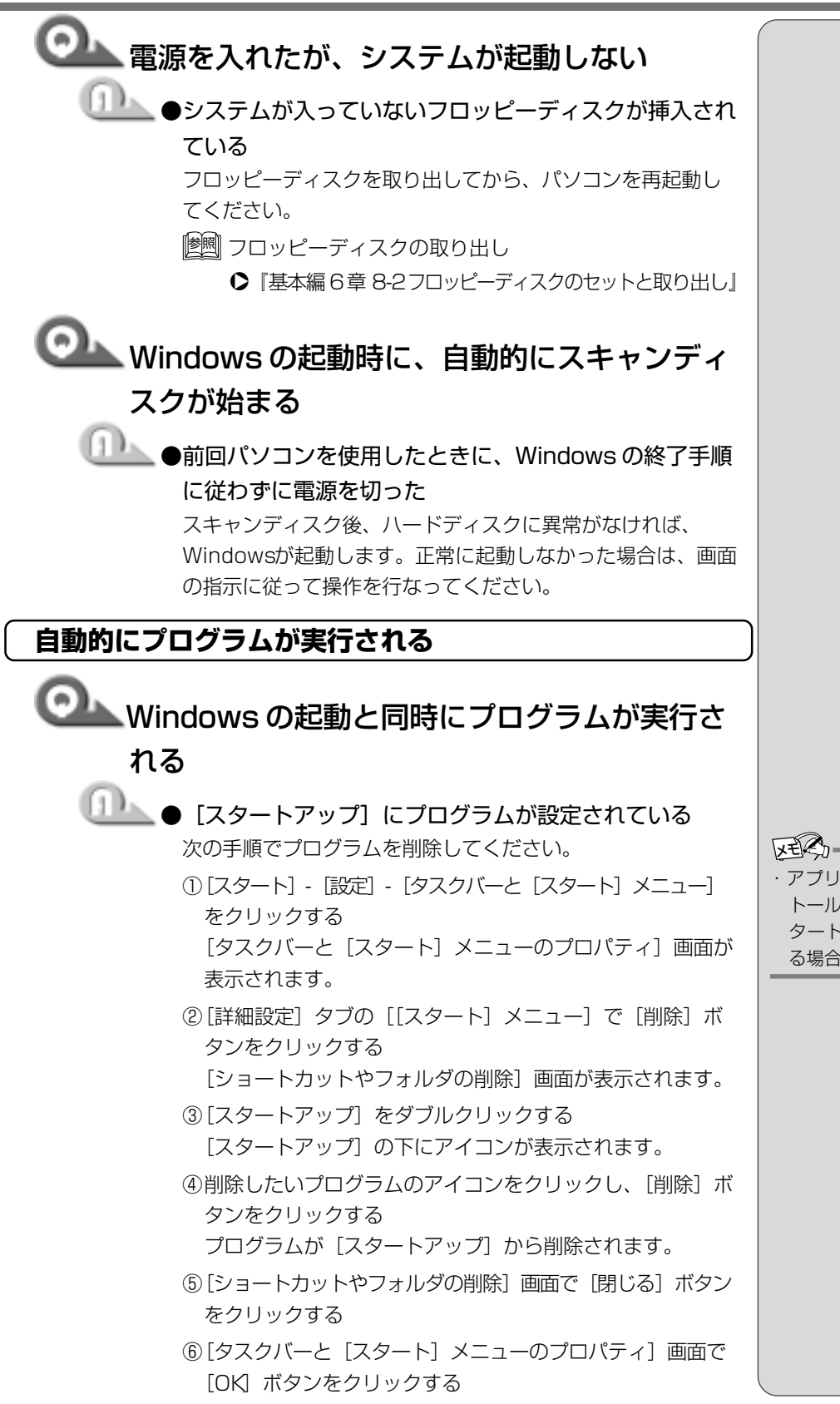

困ったときは

・アプリケーションをインス トールすると、自動的に [ス タートアップ] に登録され る場合があります。

#### 電源が切れる パソコン使用中に電源が切れる ● 危険防止機能が働いた 次の操作を行なってください。 ・パソコンを移動するなど、パソコンの内部温度が下がるの を待つ パソコンの内部温度の上昇が一定以上に達すると、危険防止 機能が働き、システムを自動停止します。使用できる環境温 度は5~35Cです。 温度の低い場所に移動しても、電源が切れる場合は、お近く の保守サービスにご連絡ください。 🏊 バッテリ駆動でしばらく操作しないとき、電源 が切れる ▶●システム自動オフが設定されている 一定時間パソコンを使用しないときに、自動的にスタンバイ 機能を実行、または休止状態にし、システムの動作をオフに するように設定されています。設定を解除してください。 ①[コントロールパネル]を開き、[東芝省電力] をダブルク リックする ②[電源設定] タブで利用する省電力モードをクリックし、 [詳細] ボタンをクリックする ③[省電力] タブで [システムスタンバイ] および [システム 休止状態]の設定を [なし] にする ④[OK] ボタンをクリックする 警告音が鳴り、Battery 📼 LED が消灯した ▲ ●バッテリの充電量が少なくなった 次の操作を行なってください。 ACアダプタを接続する ・充電済みのバッテリパックを取り付ける

- - ▶ 『基本編 6章 7-3 バッテリパックを交換する』

省電力ユーティリティ』

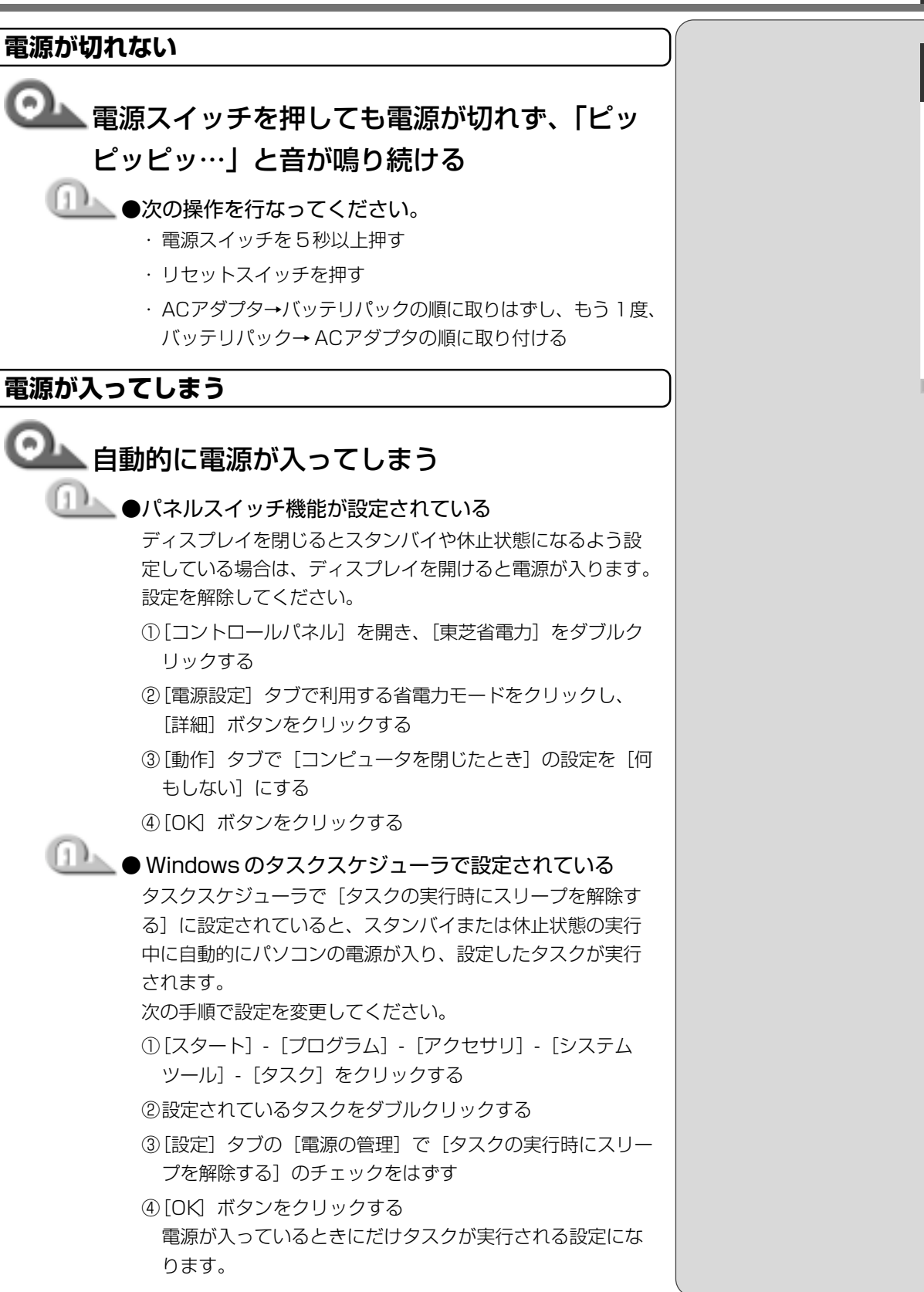

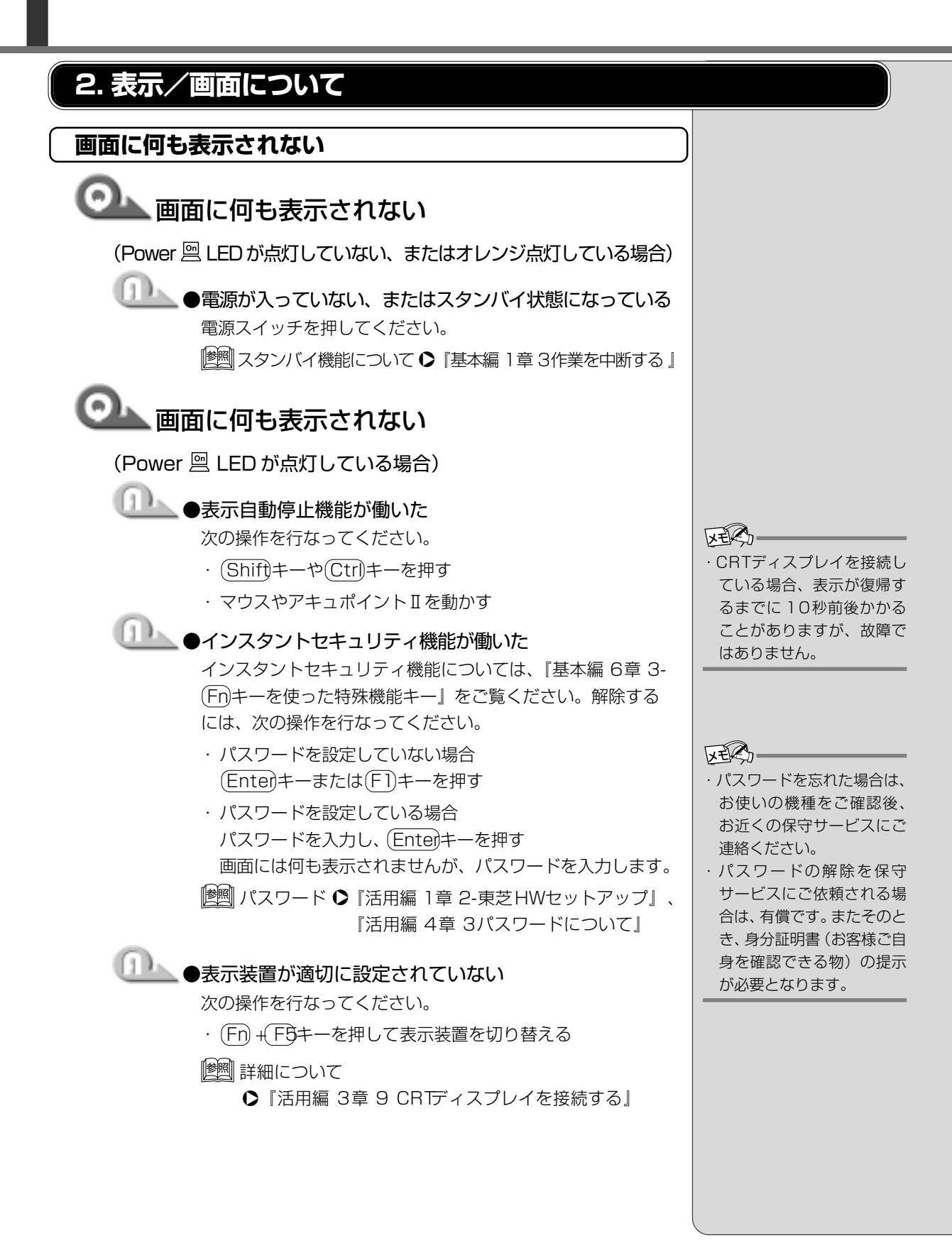

困ったときは

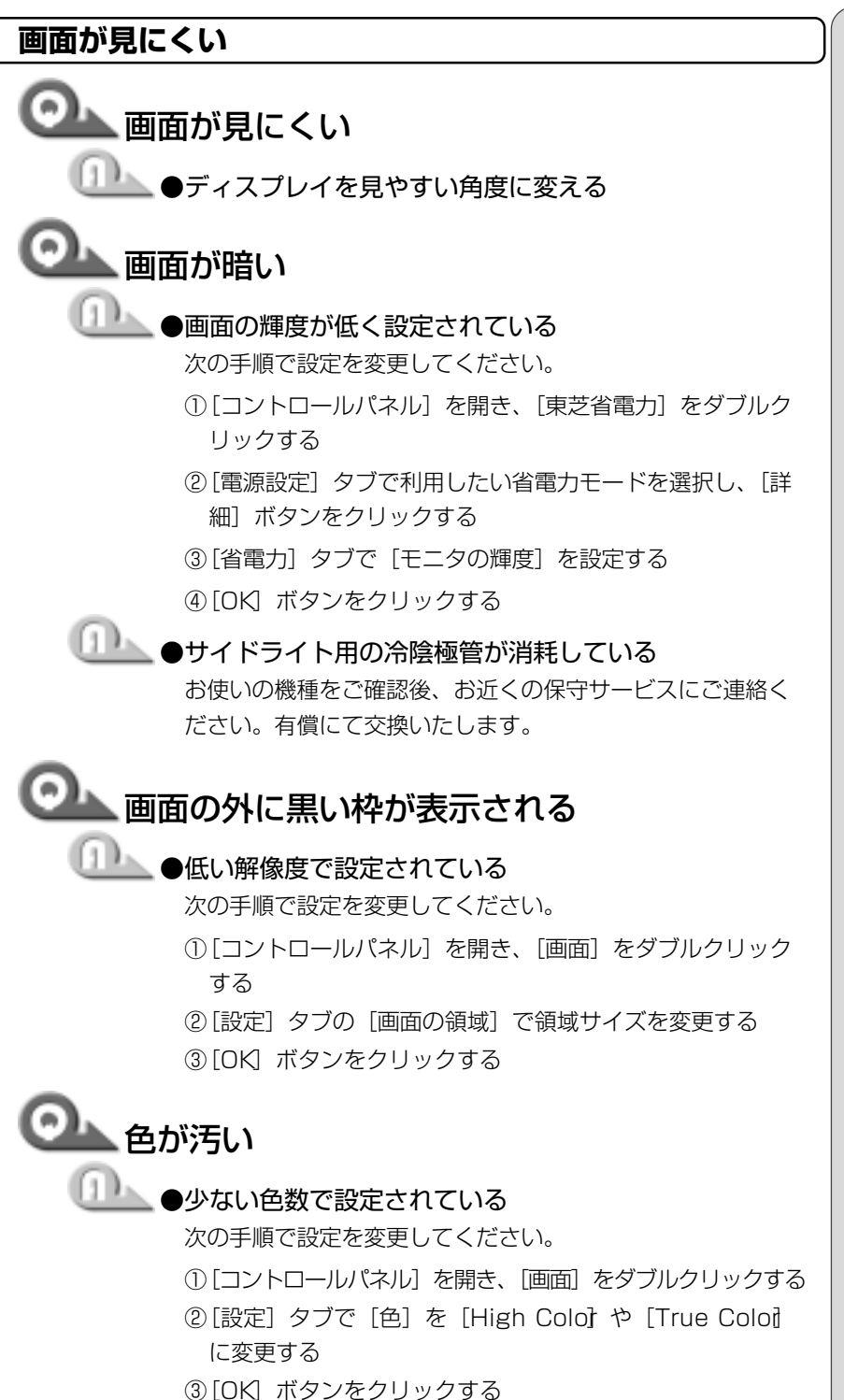

・ディスプレイに取り付けら れているサイドライト用の FL管(冷陰極管)は、ご使 用になるにつれて発光量が 徐々に減少し、表示画面が 暗くなります。画面の輝度 を変更しても暗い場合は、 長期間のご使用によりサイ ドライト用の冷陰極管が消 耗していることが考えられ ます。

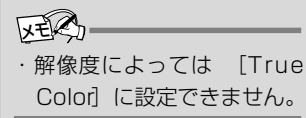

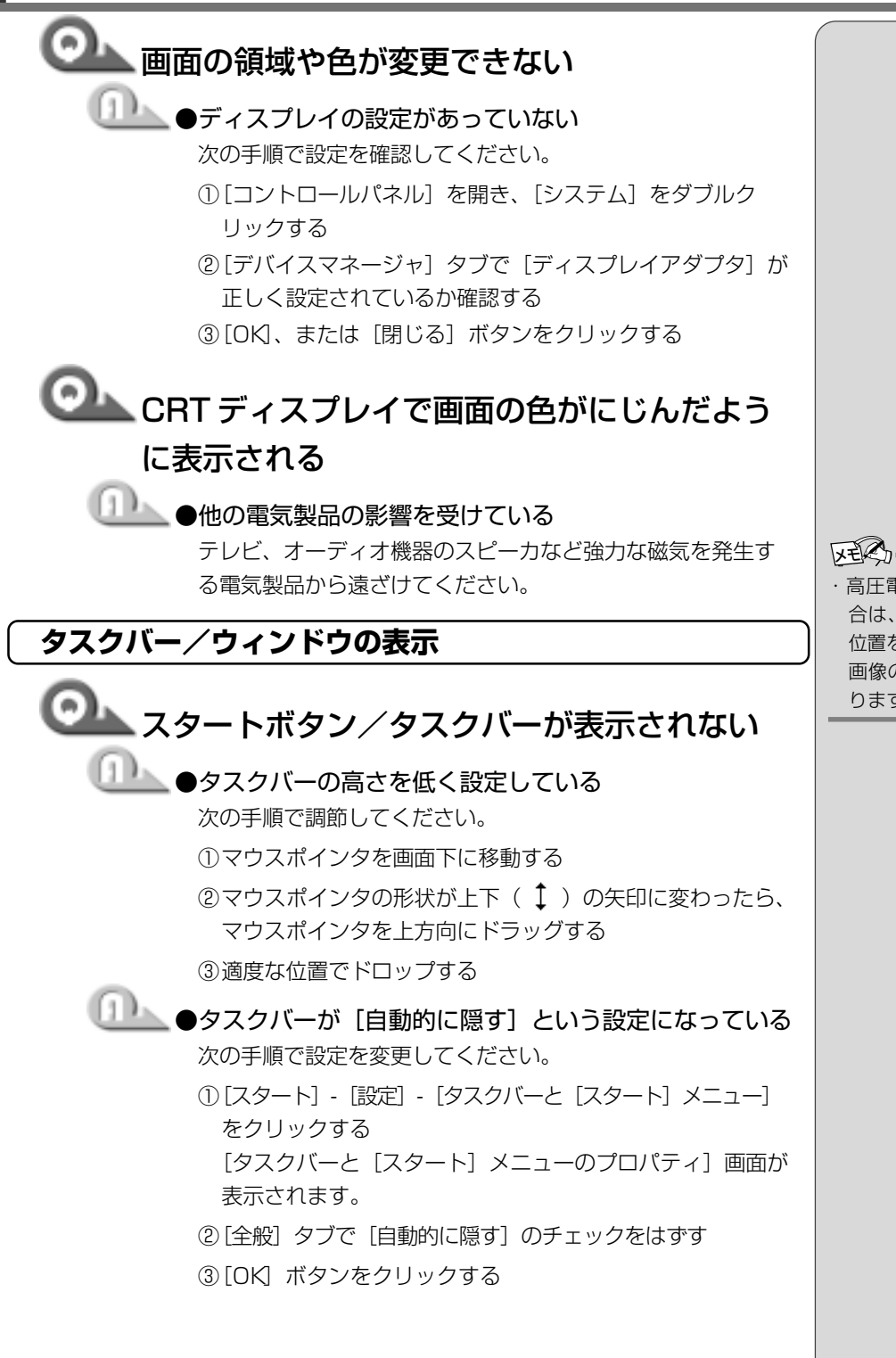

 高圧電線の近くの建物の場合は、パソコン本体を置く位置を変えることによって、 画像の乱れが直る場合もあります。

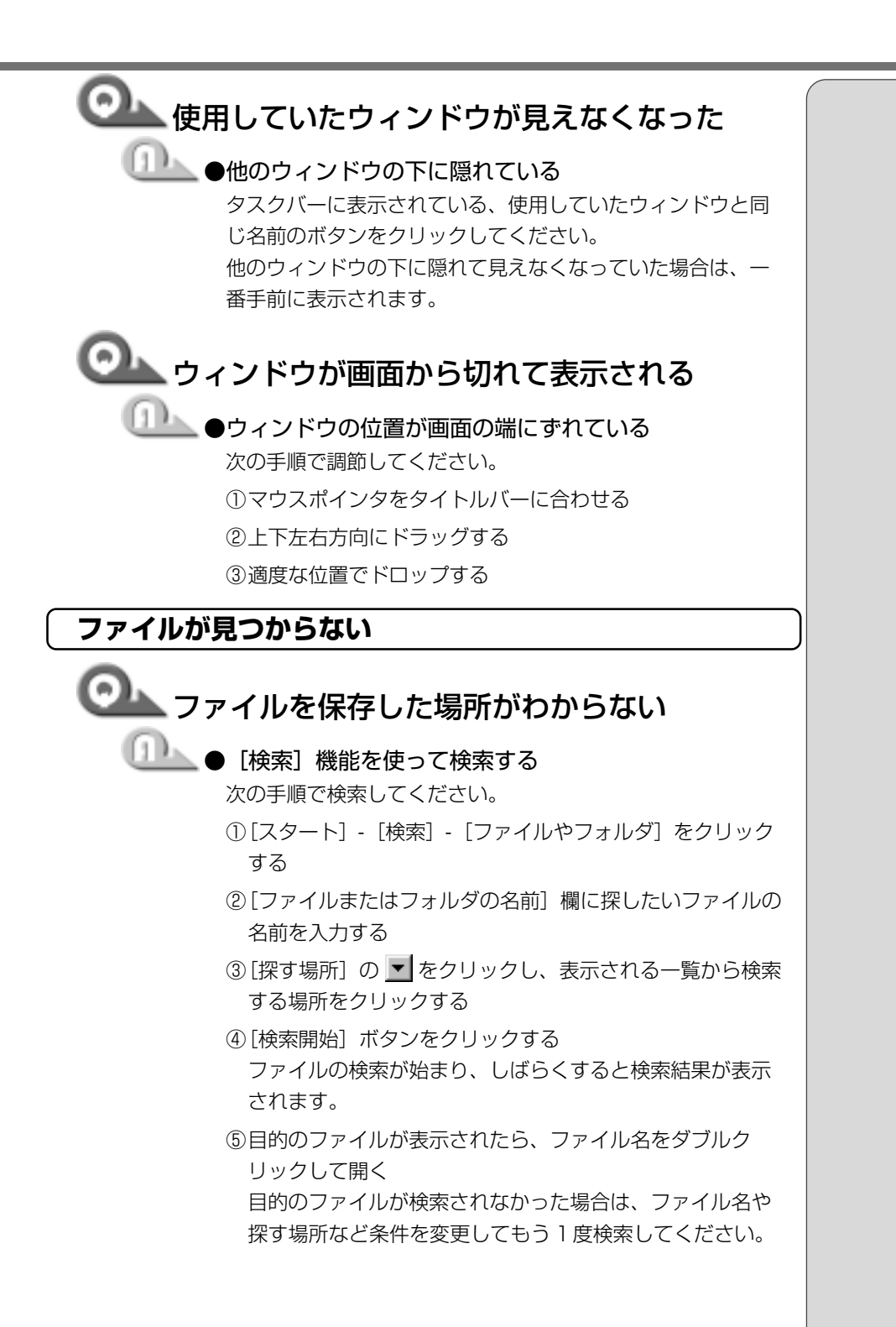

1章 困ったときは

#### 3. アプリケーション/ドライバについて

アプリケーションの使いかたについては、『アプリケーションに付属の説明書』、 または『アプリケーションのヘルプ』をご覧ください。

アプリケーション/ドライバをインストール/削除したい

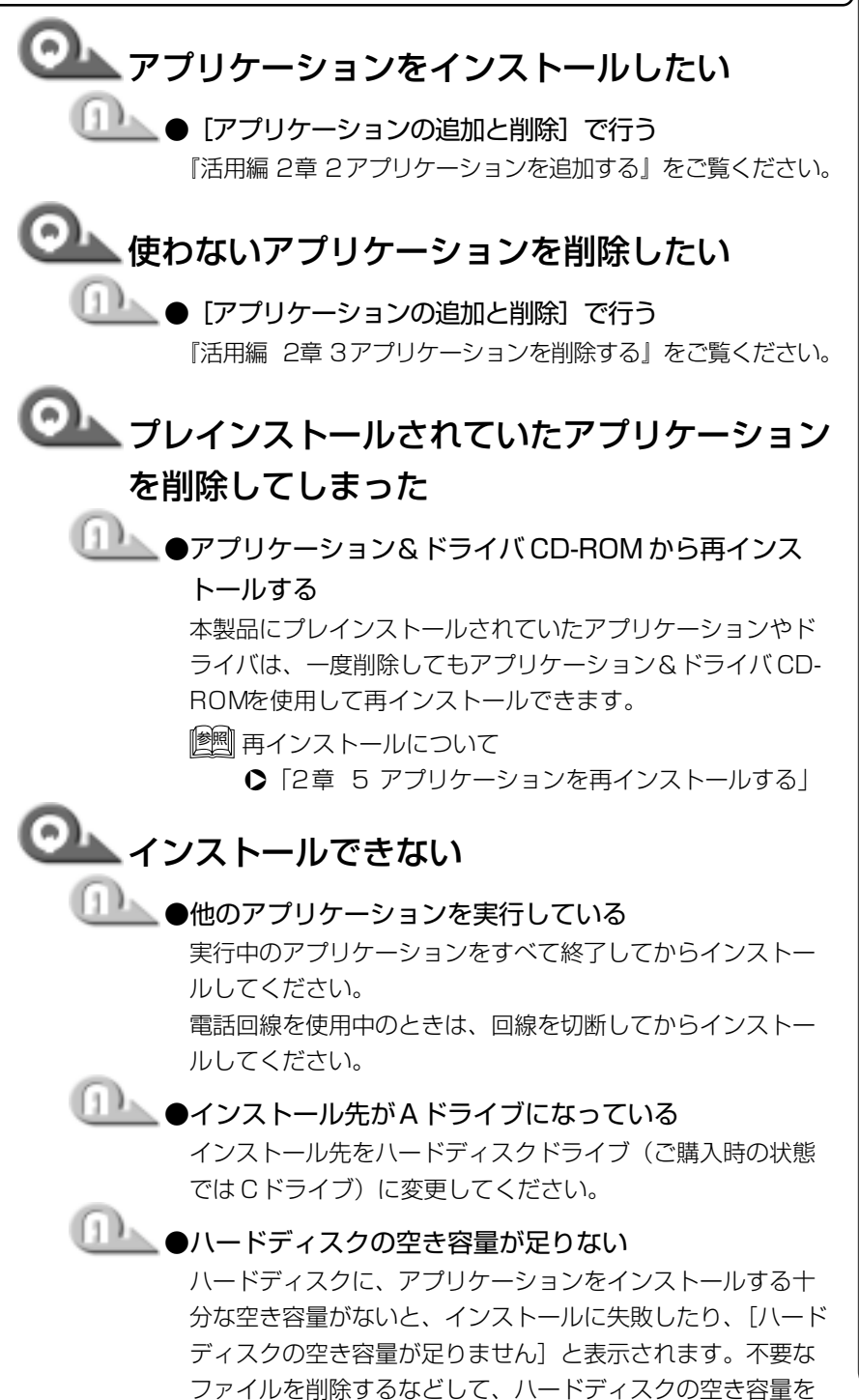

増やしてから、もう1度インストールしてください。

<u>20</u>

困ったときは

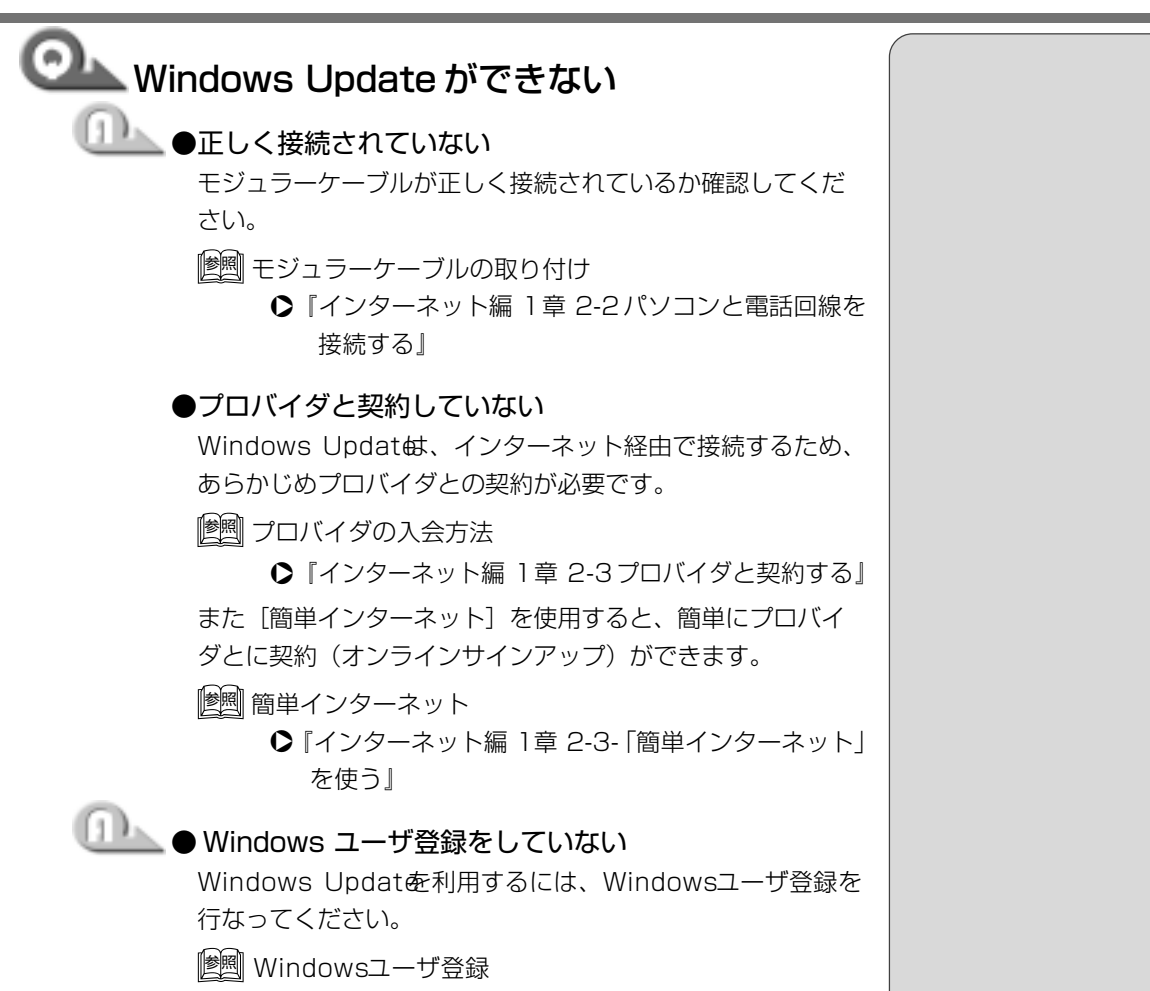

●『基本編 初めてパソコンを使うとき 3-Microsof 社 へのユーザ登録』

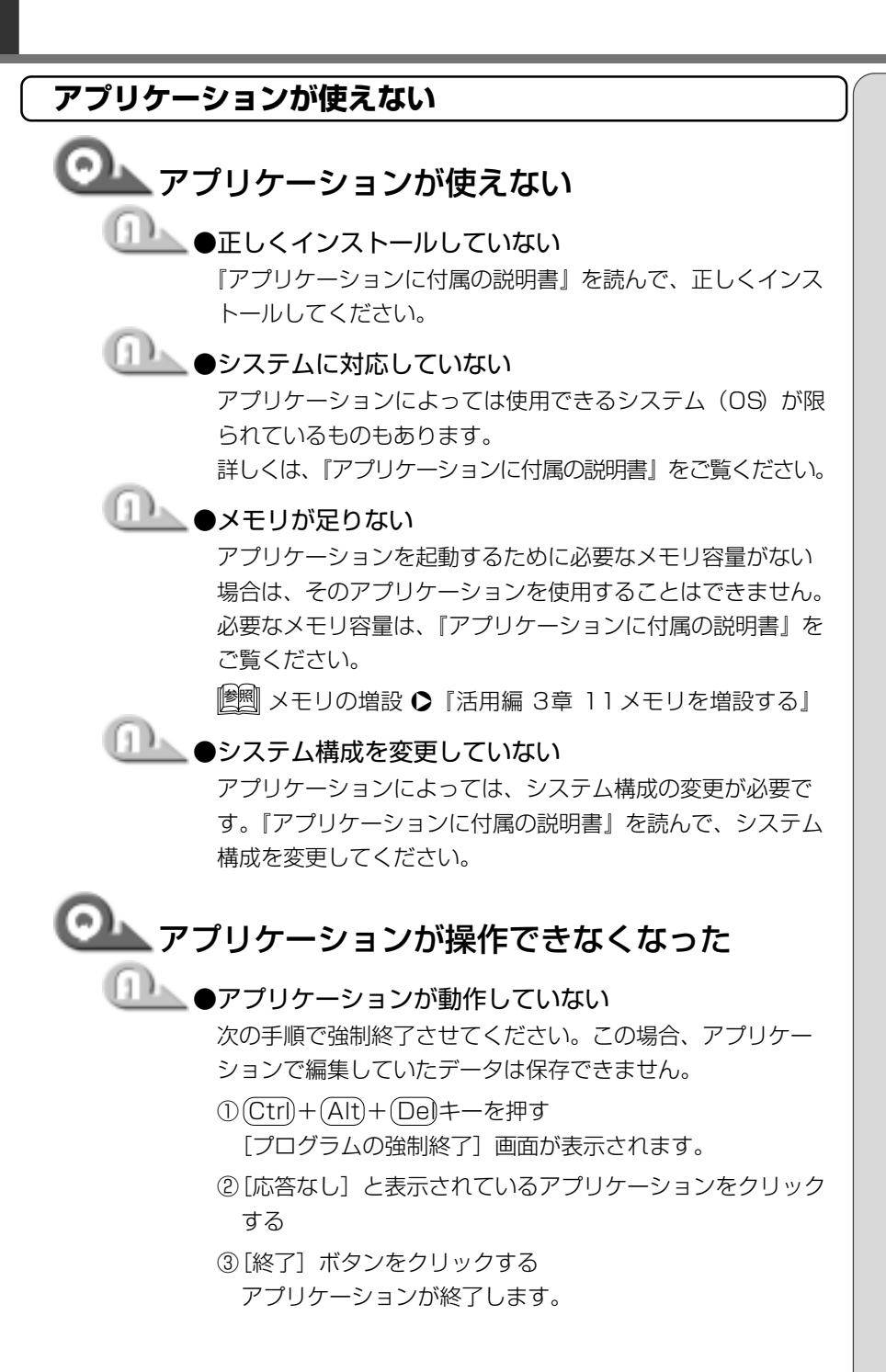

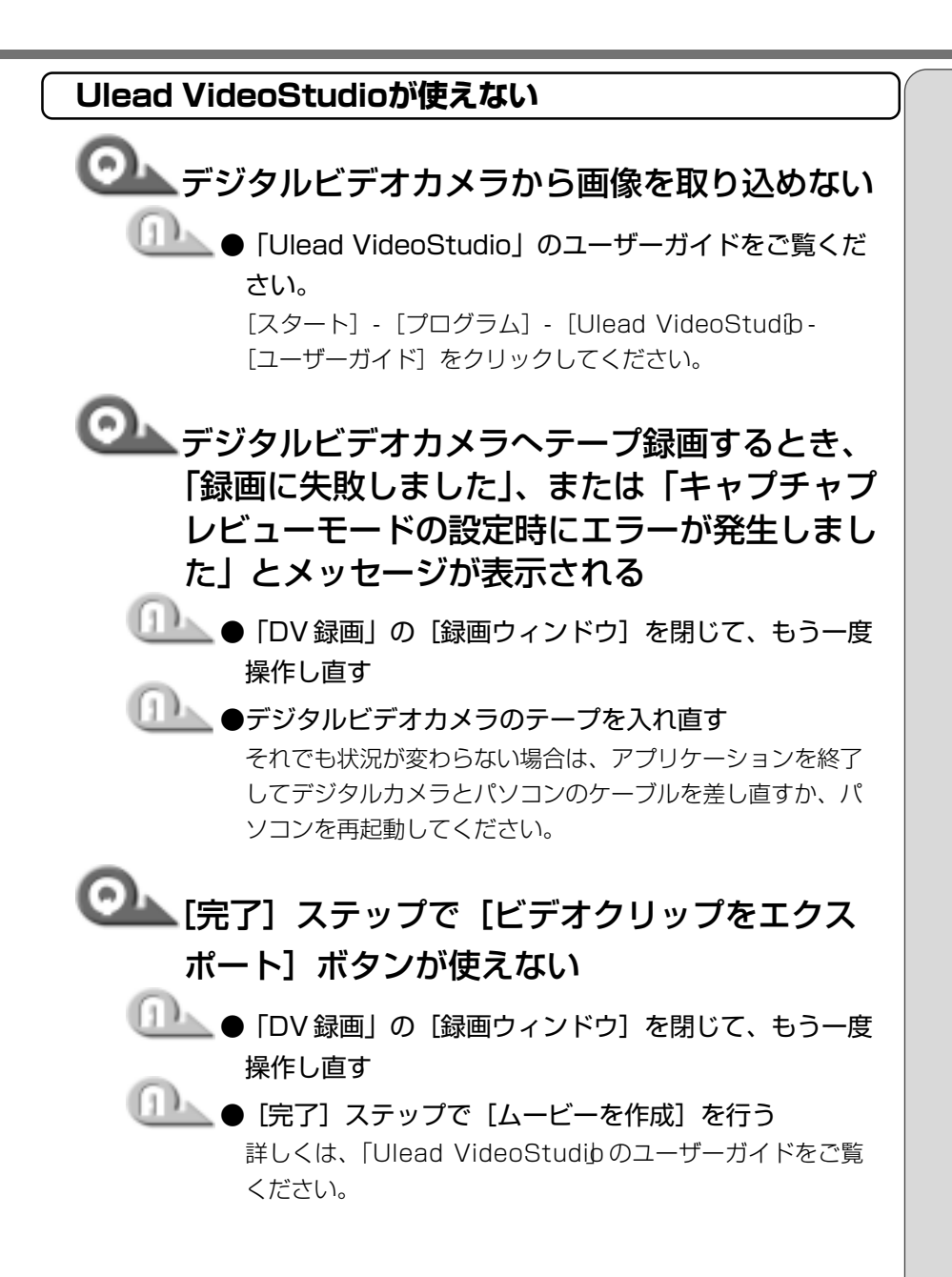

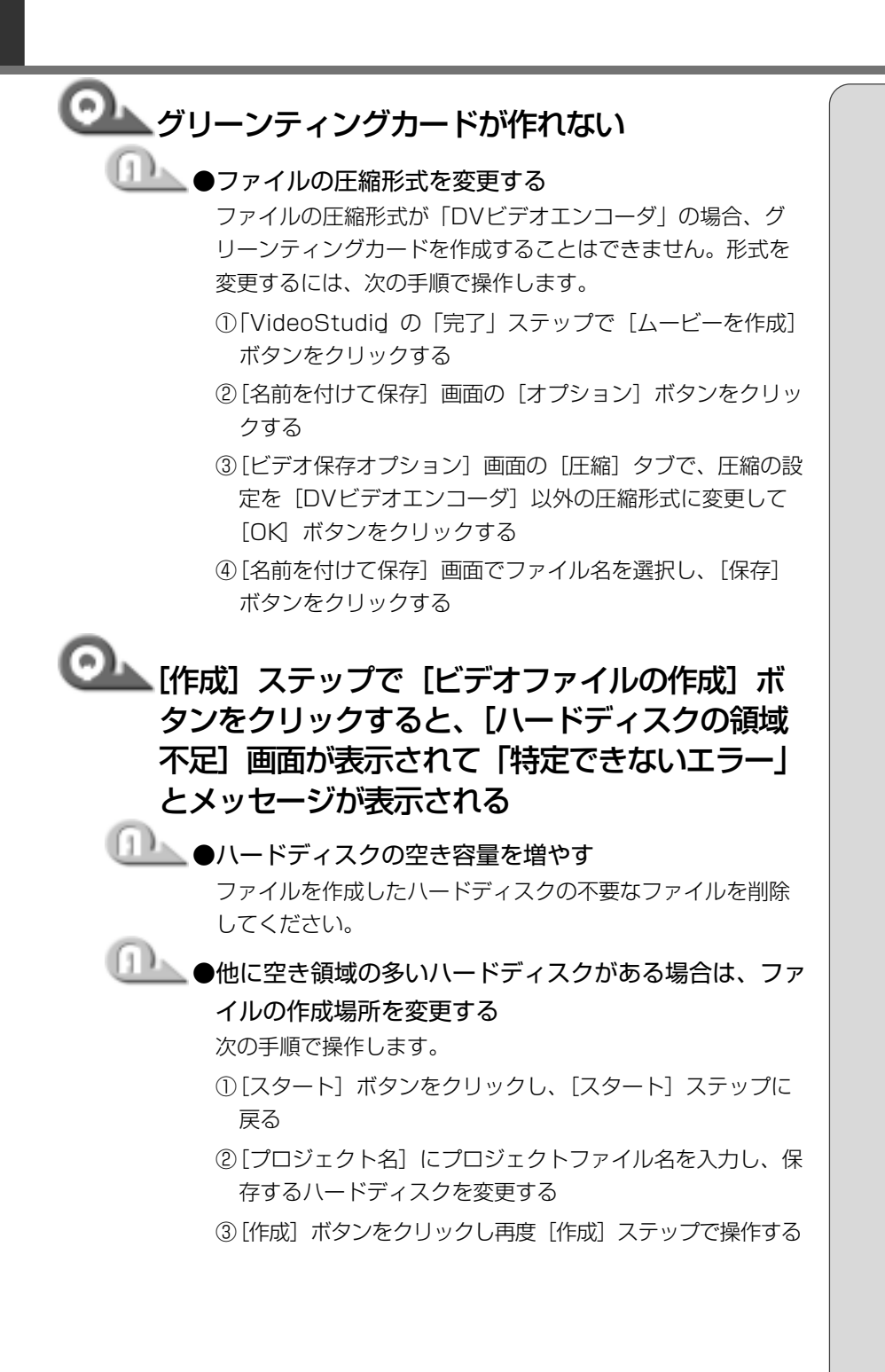

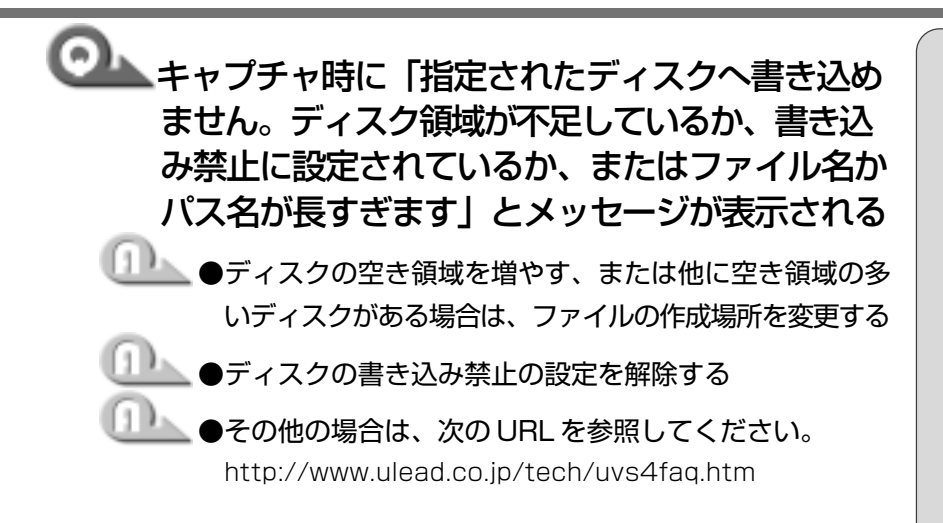

# 1章 困ったときは

#### 4. 印刷について

#### 印刷ができない

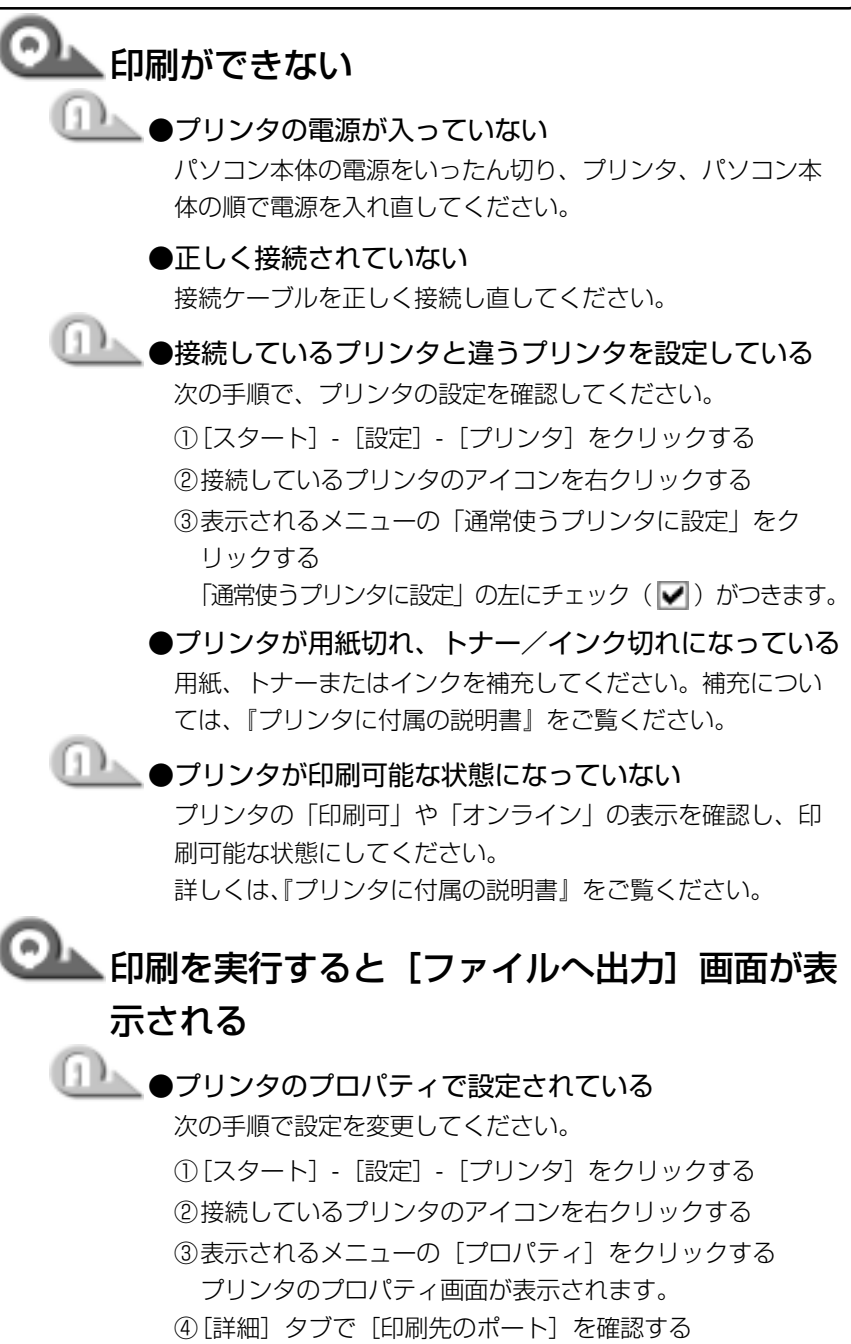

[FILE:(ディスクにファイルを作成)]が選択されている場合は、[LPT1(プリンタポート)]または [LPT1:(ECP プリンタポート)]を選択してください。
 (⑤[OK] ボタンをクリックする

・手順④で選択するポートは、
 接続するプリンタによって
 異なります。詳しくは、『プ
 リンタに付属の説明書』を
 ご覧ください。

VER-

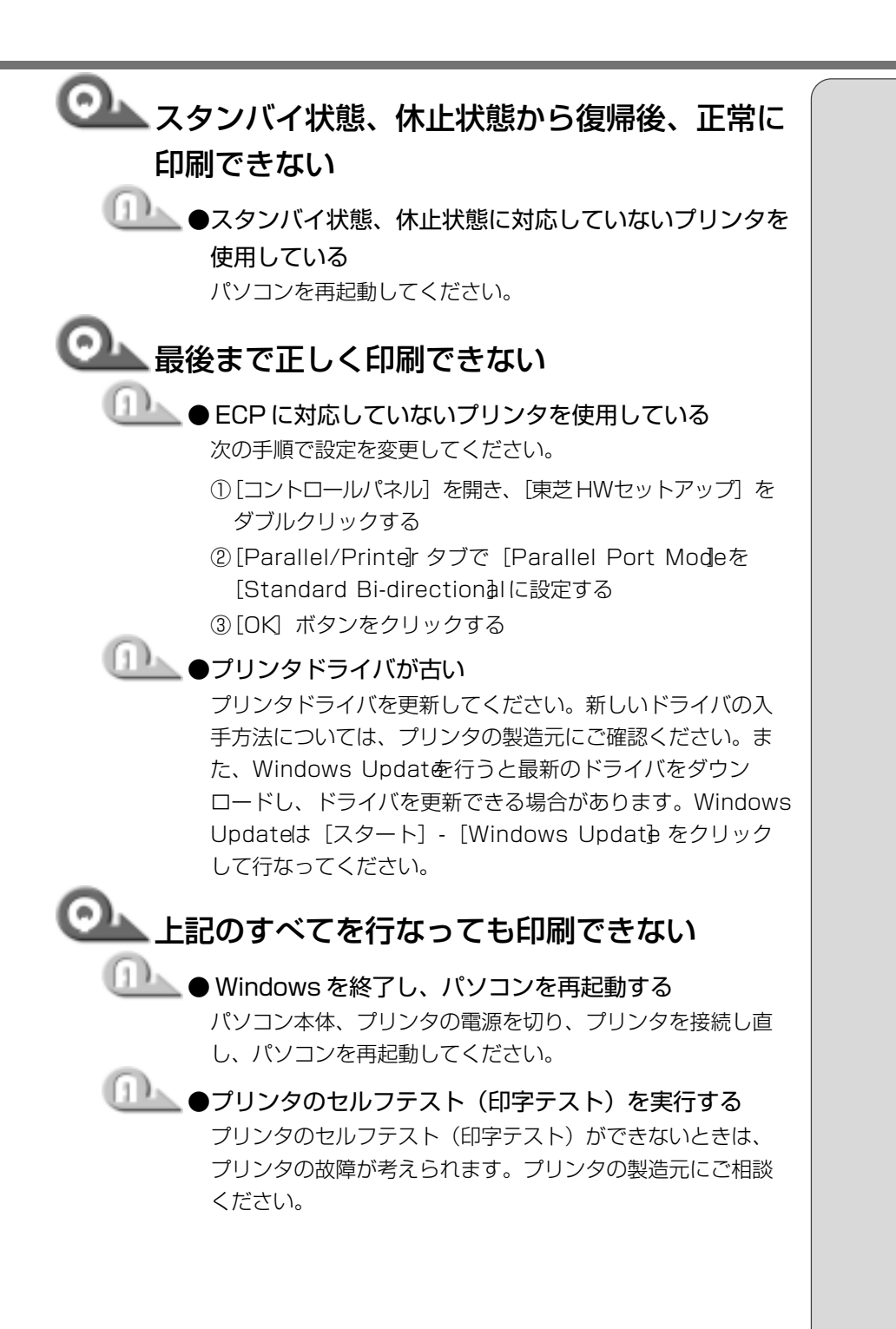

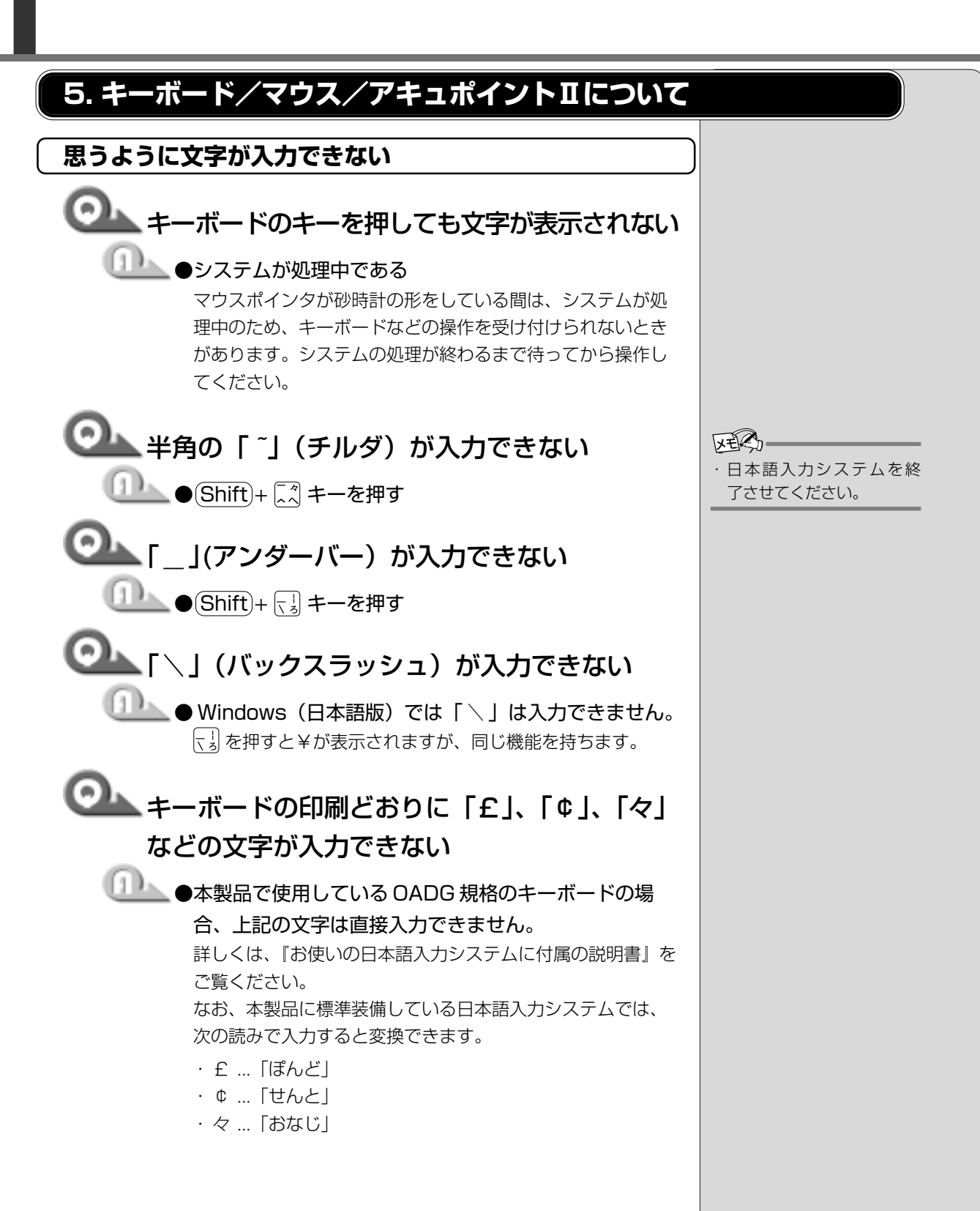

1章-**2**Q&A集

1章 困ったときは

| ◎ 記号などで、入力できない文字がある                                                                                                    |                                                                              |
|----------------------------------------------------------------------------------------------------|------------------------------------------------------------------------------|
| <ul> <li>「文字コード表」を使う</li> <li>次の手順で文字コード表から希望の文字を探してください。</li> <li>「スタート] - 「プログラム] - 「アクセサリ] - 「システム ツール] - 「文字コード表」をクリックする<br/>「文字コード表」が表示されます。</li> <li>「フォント名]を選択し、「文字コード表」の使用したい文 字をダブルクリックする</li> <li>「コピー」ボタンをクリックする</li> <li>「コピー」ボタンをクリックする</li> <li>(う) (コピー」ボタンをクリックする</li> <li>(う) (コピー」ボタンをクリックする</li> <li>(う) (コピー) たりのメニューから「編集] -<br/>「貼り付け」をクリックする<br/>文書に手順②で指定した文字が挿入されます。</li> <li>「IME パッド] をしう機能があります。</li> <li>ごつ (う) 「MEにないて) (基本編 3章 3-8-読み方がわからない<br/>文字を入力する)</li> </ul> | <ul> <li>アプリケーションに貼りつ<br/>けた文字には、手順②で選<br/>択したフォントを指定して<br/>ください。</li> </ul> |
| ◎▲ キーを押しても希望の文字が入力できない                                                                                                    |                                                                              |
| <ul> <li>●文字ロックの状態が合っていない</li> <li>キーボードの文字キーは、文字ロックの状態によって、入力される文字が異なります。</li> <li>(Shift)+(CapsLoc 英数)キーや、(Fn)+(F1)キー、(Fn)+(F10)キー、(カタカナひらがな)キー、</li> <li>(Alt)+(カタカナひらがな)キーを使って、文字ロックの状態を合わせてから入力してください。</li> <li>詳細について ●「基本編 6章 3キーボード」</li> </ul>                                                                                                    |                                                                              |
| <ul> <li>キーに印刷された文字と違う文字が入力されてしまう</li> <li>キーボードドライバが正しく設定されていない次の手順で設定を変更してください。</li> <li>(1)[コントロールパネル]を開き、[システム]をダブルク</li> </ul>                                                                                                    |                                                                              |
| リックする<br>②[デバイスマネージャ] タブで [キーボード] を [106日<br>本語 (AO1) キーボード (Ctrl+英数)] に設定する<br>③[OK]、または [閉じる] ボタンをクリックする                                                                                                    |                                                                              |

<u>29</u>

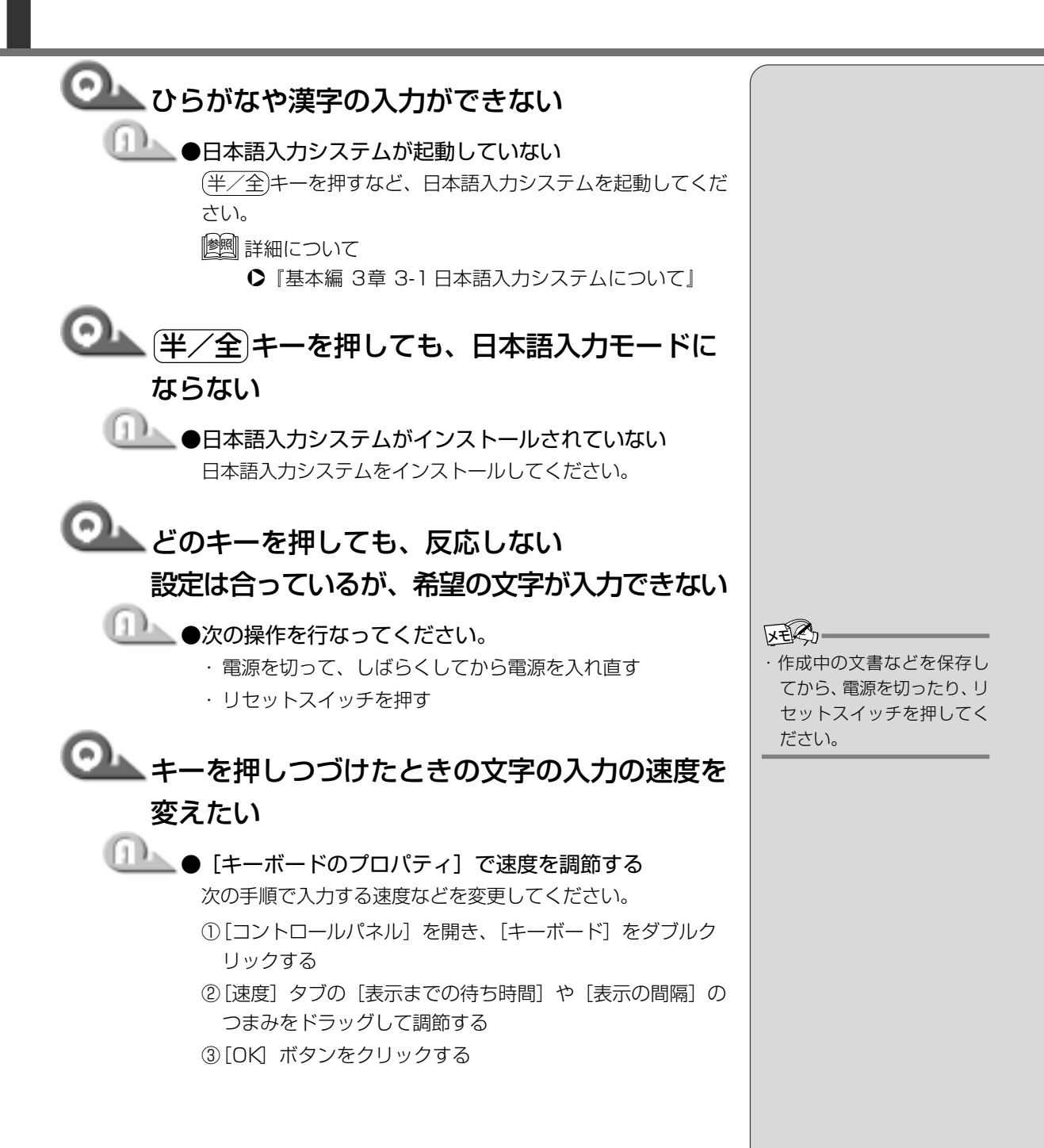

困ったときは

### ◎ キーボードのショートカットキーを知りたい

- \_\_\_\_\_● 『ヘルプとサポート』をご覧ください。
  - [スタート] [ヘルプ] をクリックする
     [ヘルプとサポート] が起動します。
  - ② [ホーム] タブで [キーボード、マウス、その他のデバイス]
     をクリックする
  - ③[キーボードのカスタマイズ]をクリックする
  - ④[キーボードショートカットを使う]をクリックする
     いろいろなショートカットキーについてのタイトルの一覧
     が表示されます。
  - ⑤知りたいタイトルをクリックする 右側に説明が表示されます。

#### マウス/キーボード/アキュポイントⅡが使えない

## アキュポイントIIやマウスを動かしても画面の マウスポインタが動かない(反応しない)

#### \_\_\_\_\_●システムが処理中である

マウスポインタが砂時計の形をしている間は、システムが処 理中のため、キーボードやアキュポイントII、またはマウス の操作を受け付けないときがあります。システムの処理が終 わるまで待ってから操作してください。

▶●マウスとパソコン本体が正しく接続されていない

マウスとパソコン本体が正しく接続されていないと、マウスの操作はできません。 マウスのプラグを正しく接続してください。

||躗剄| マウスの取り付け ▶『基本編 マウスを取り付ける』

### 🔍 ダブルクリックがうまくできない

#### └── ●マウスのクリック速度を調節する

次の手順でマウスのクリック速度を調節してください。

- [コントロールパネル]を開き、[マウス]をダブルクリック する
- ②[ボタン] タブで [ダブルクリックの速度] を変更する
- ③[OK] ボタンをクリックする

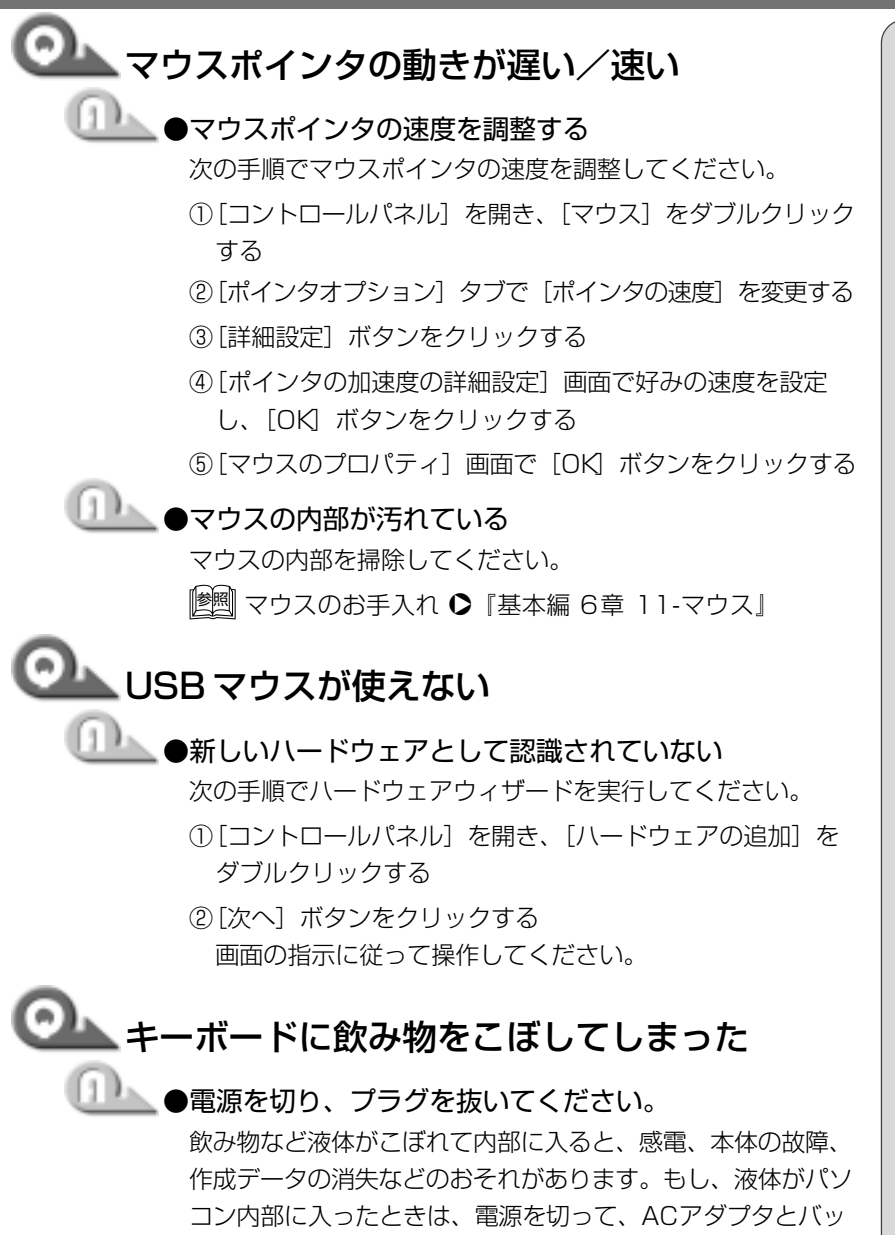

テリパックを抜き、お買い求めの販売店、または保守サービスに点検を依頼してください。

# 1章 困ったときは

#### 6. 周辺機器について

周辺機器については『基本編 6章 本体の機能を知ろう』、『活用編 3章 周辺機 器を使おう』もあわせてご覧ください。

#### 周辺機器について

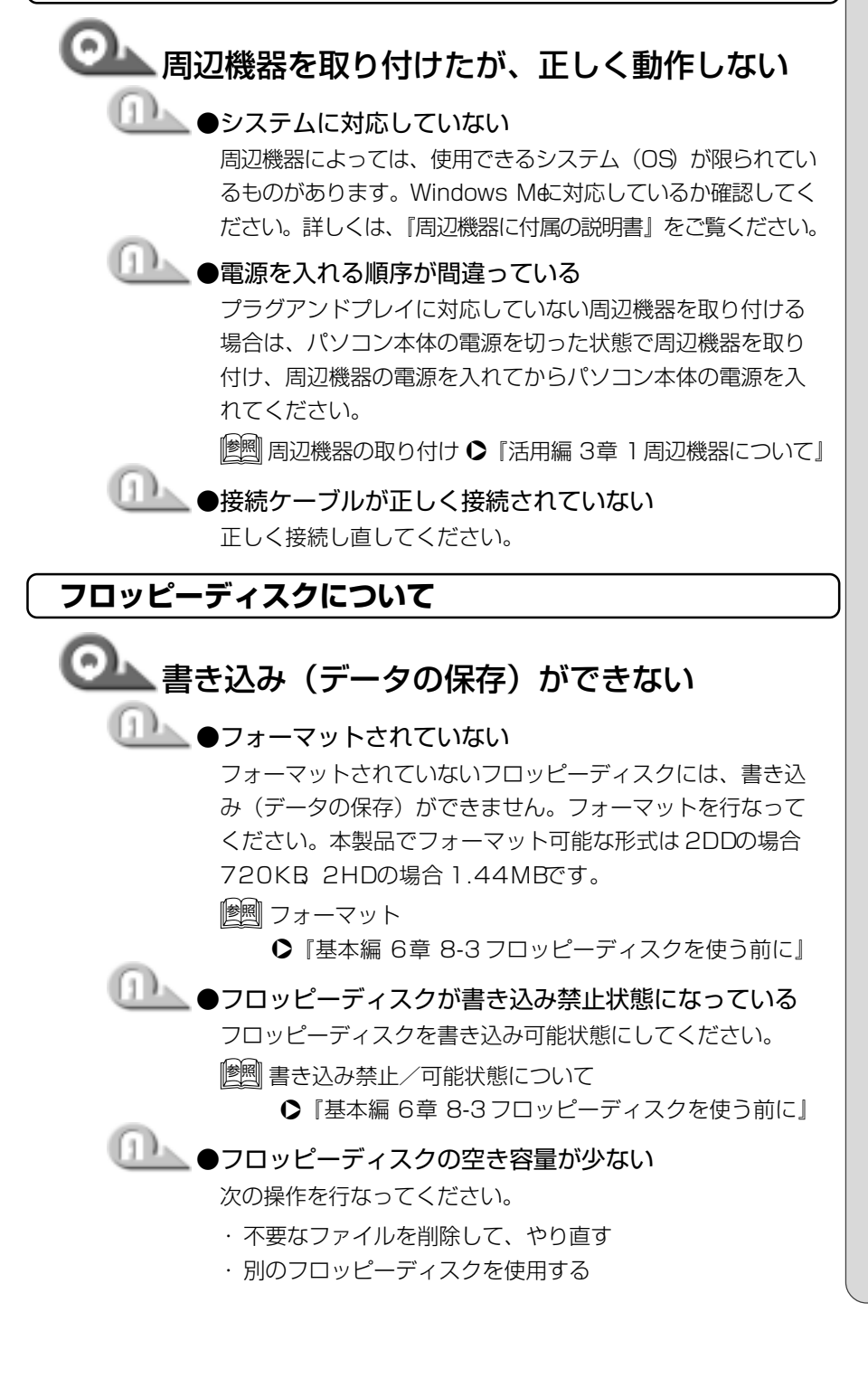

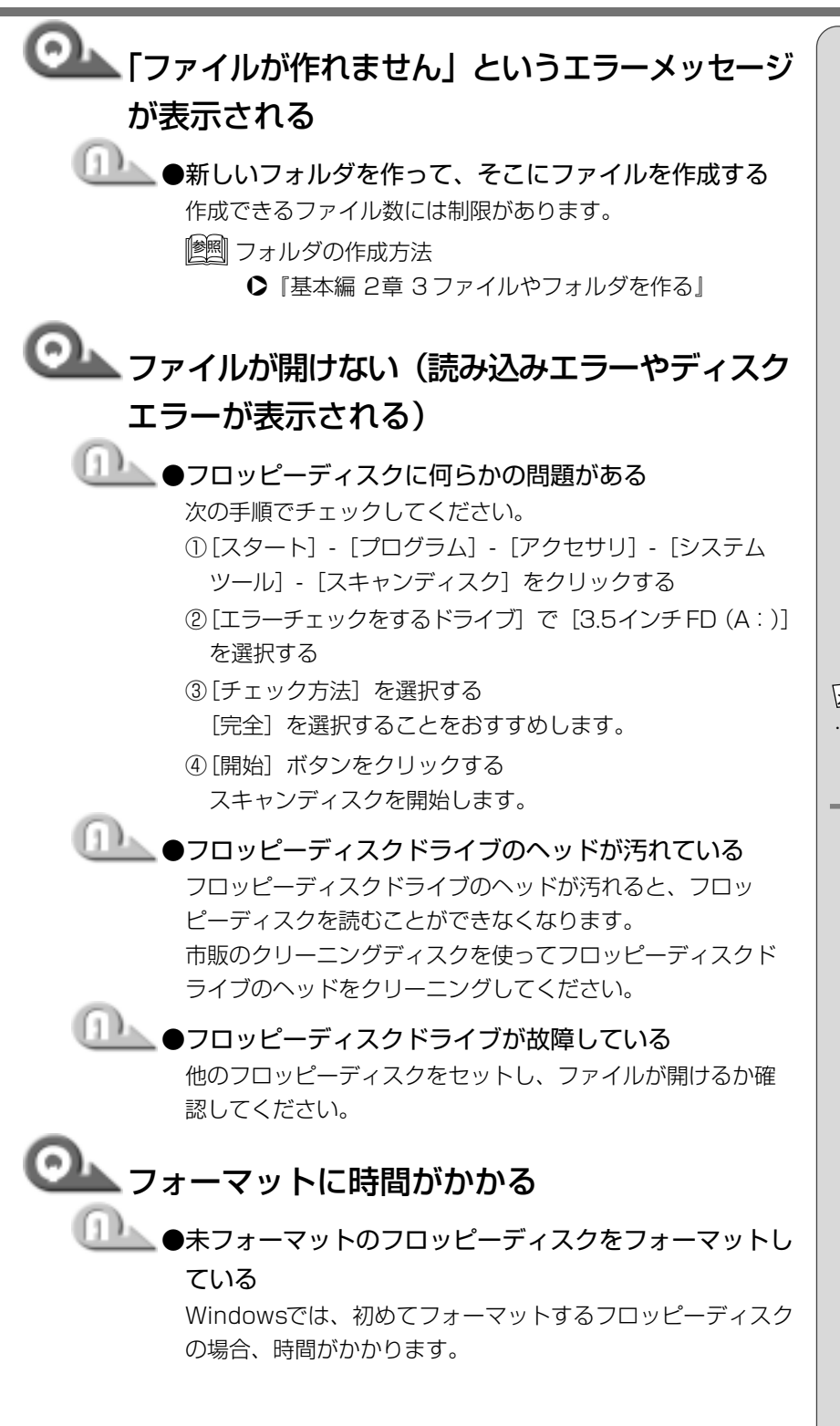

・ [エラーを自動的に修復]を
 チェックすると、エラーが
 自動的に修復されます。

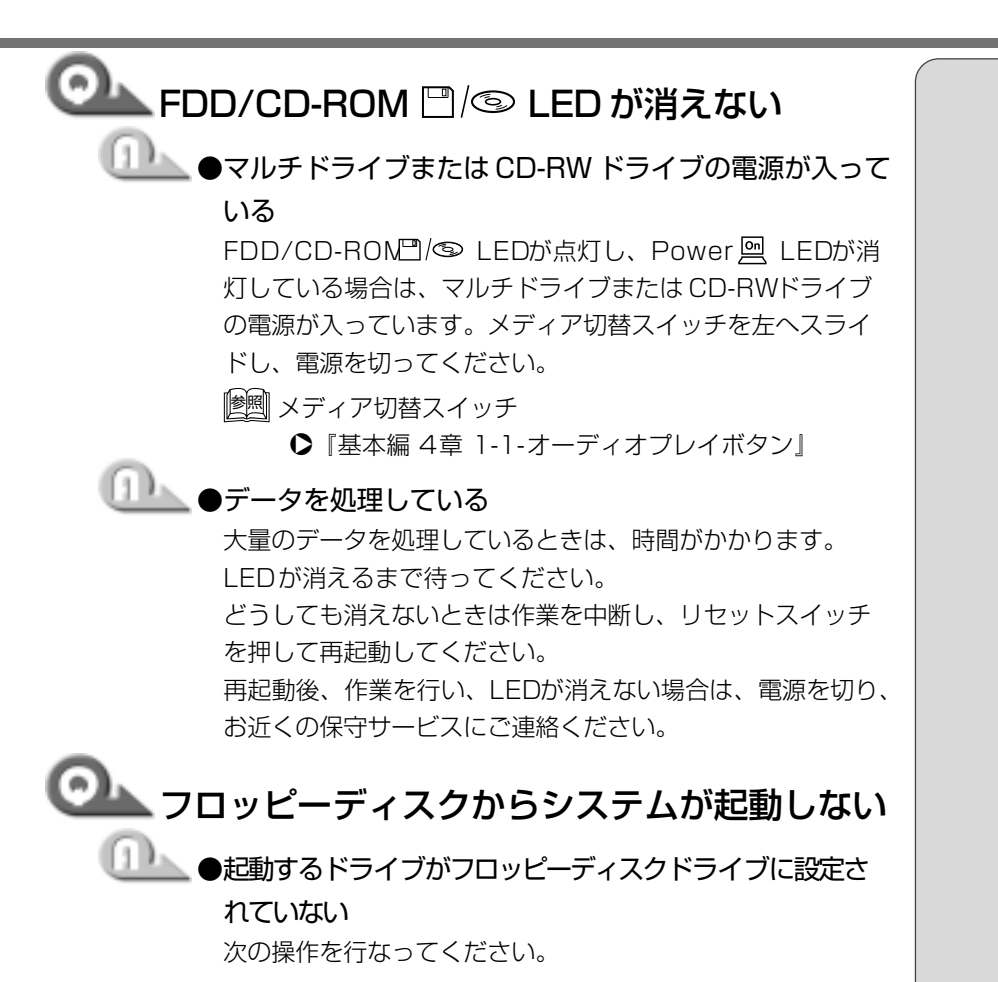

- ■方法1-一時的に起動ドライブをフロッピーディスクドラ イブに変更する
- (F)キーを押したまま、電源スイッチを押す フロッピーディスクドライブから起動します。

#### ■方法2-起動ドライブの設定を変更する

- 「東芝 HWセットアップ」の設定を変更する 次の手順で設定を変更してください。
   ① [コントロールパネル]を開き、「東芝 HWセットアップ] をダブルクリックする
   ② [Boot Priority] タブで [Boot Priority Options を [FDD] が最初になるように設定する
   ③ [OK] ボタンをクリックする
  - 次回から、電源を入れると、フロッピーディスクドライブ から起動します。

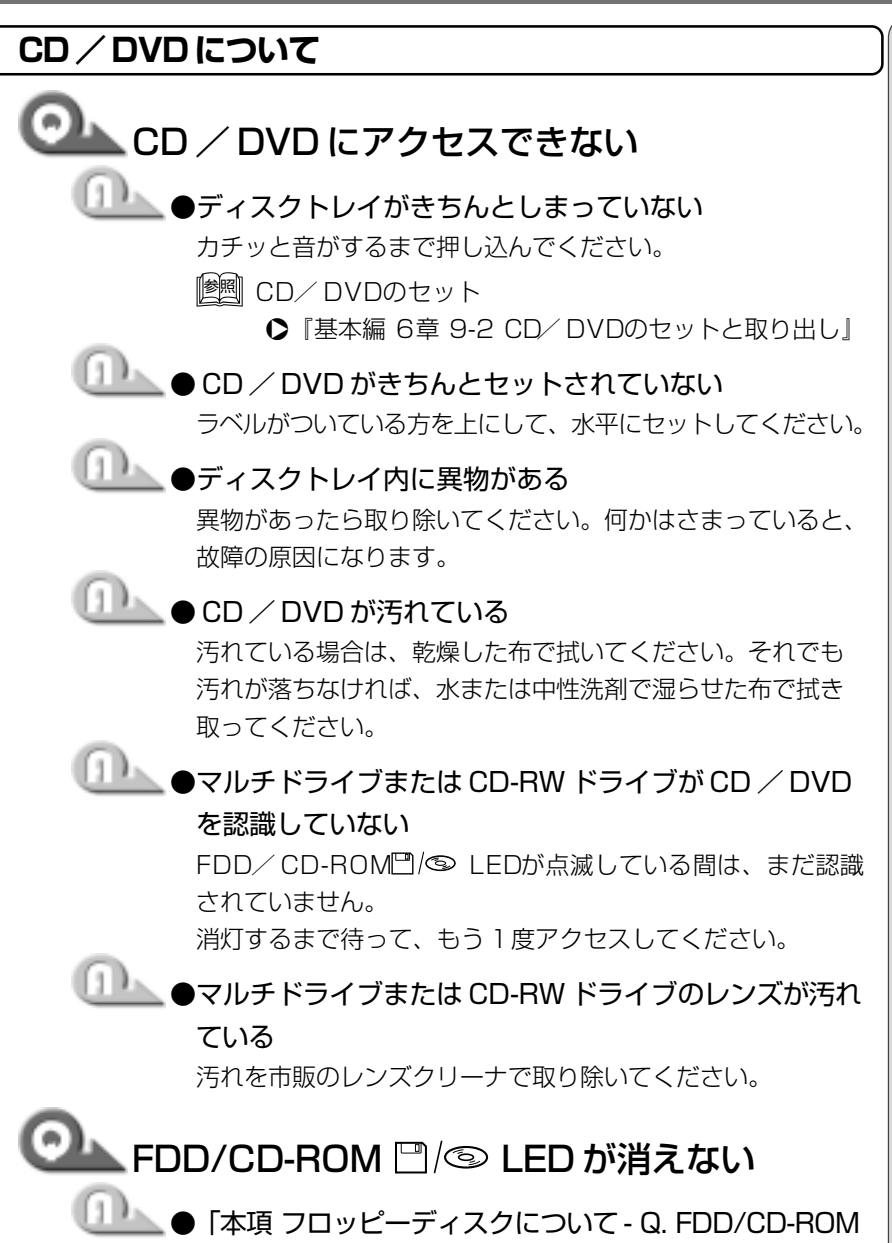

LEDが消えない」をご覧ください。

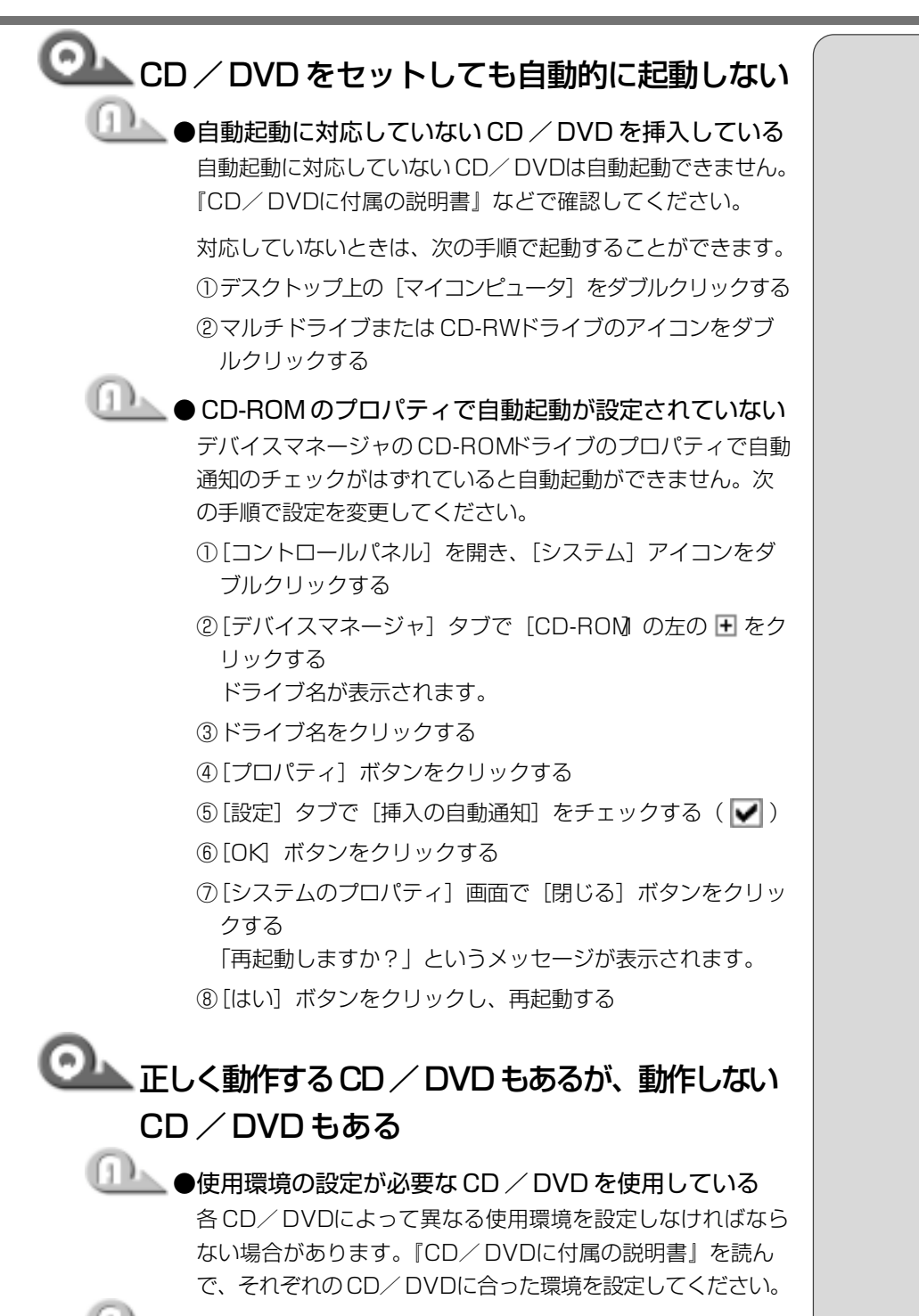

●読み取れない CD-R、CD-RW をセットしている CD-R CD-RWには、メディアの特性や書き込み時の特性に より、読み取れないものもあります。 ▲ 章 困ったときは

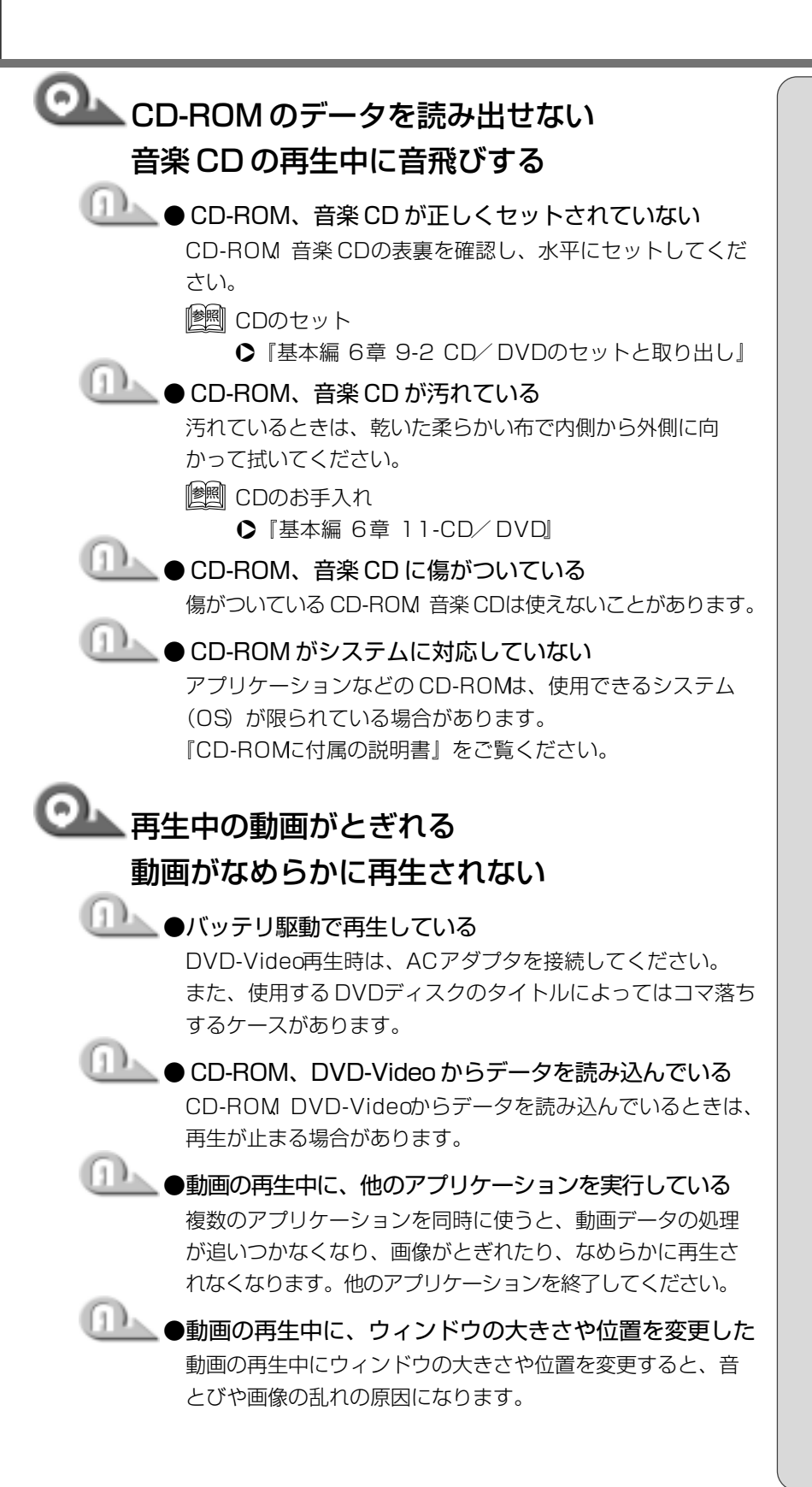

### OLD / DVD が取り出せない

▶ 『基本編 4章 1-1-オーディオプレイボタン』

## こ ハソコン本体またはマルチドライブ、CD-RW ドライブの電源が入らないため、CD / DVD が 取り出せない

●マルチドライブまたは CD-RW ドライブのイジェクト ホールを先の細い丈夫なもので押す

イジェクトホールは、折れにくいもの(例えばクリップを伸ばしたものなど)で押してください。

折れた破片がパソコン内部に入ると、故障の原因になります。 墬圏 イジェクトホール

●『基本編 6章 9-2 CD/ DVDのセットと取り出し』

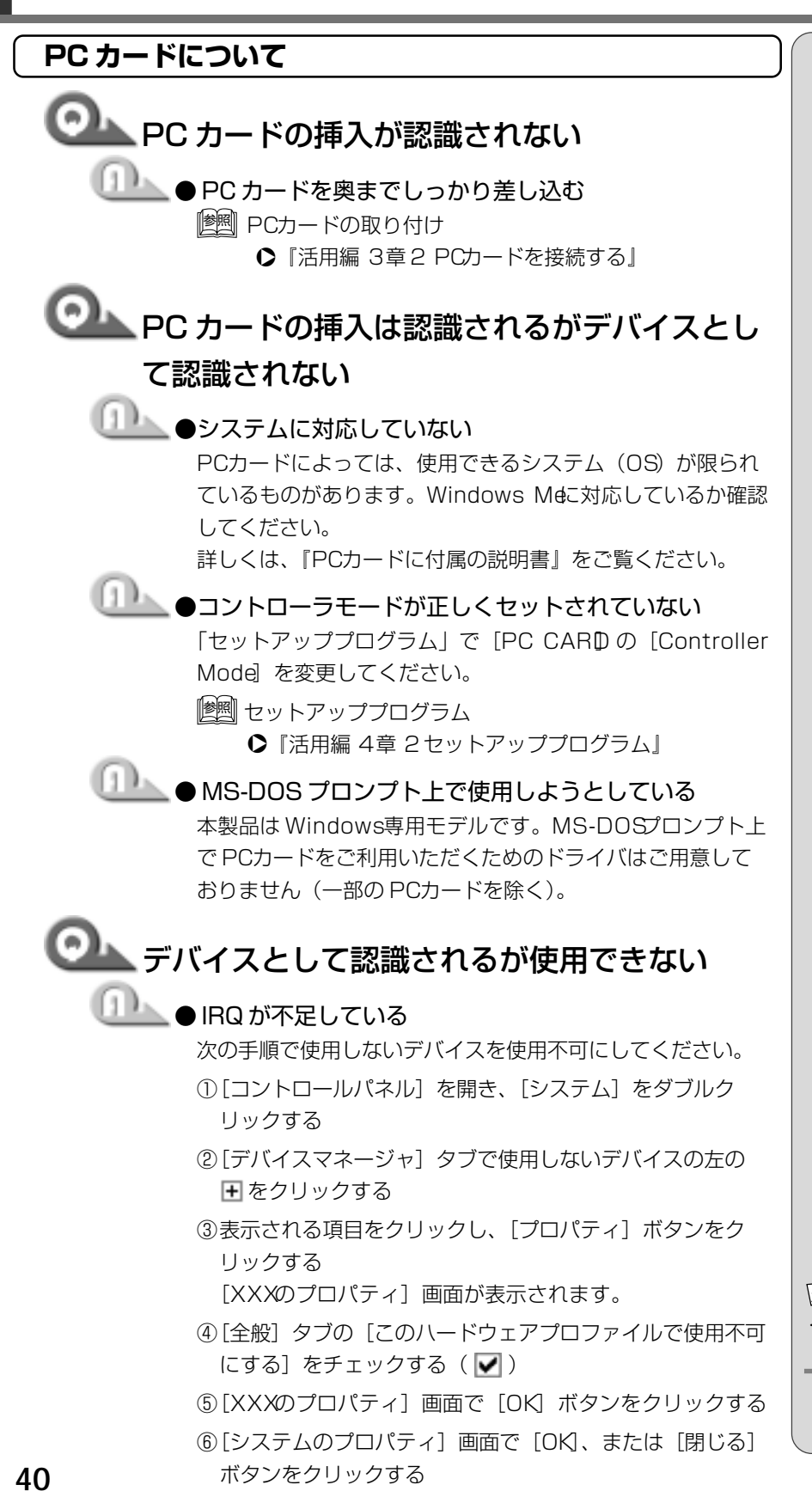

「XXX」には手順②で選択したデバイス名が入ります。

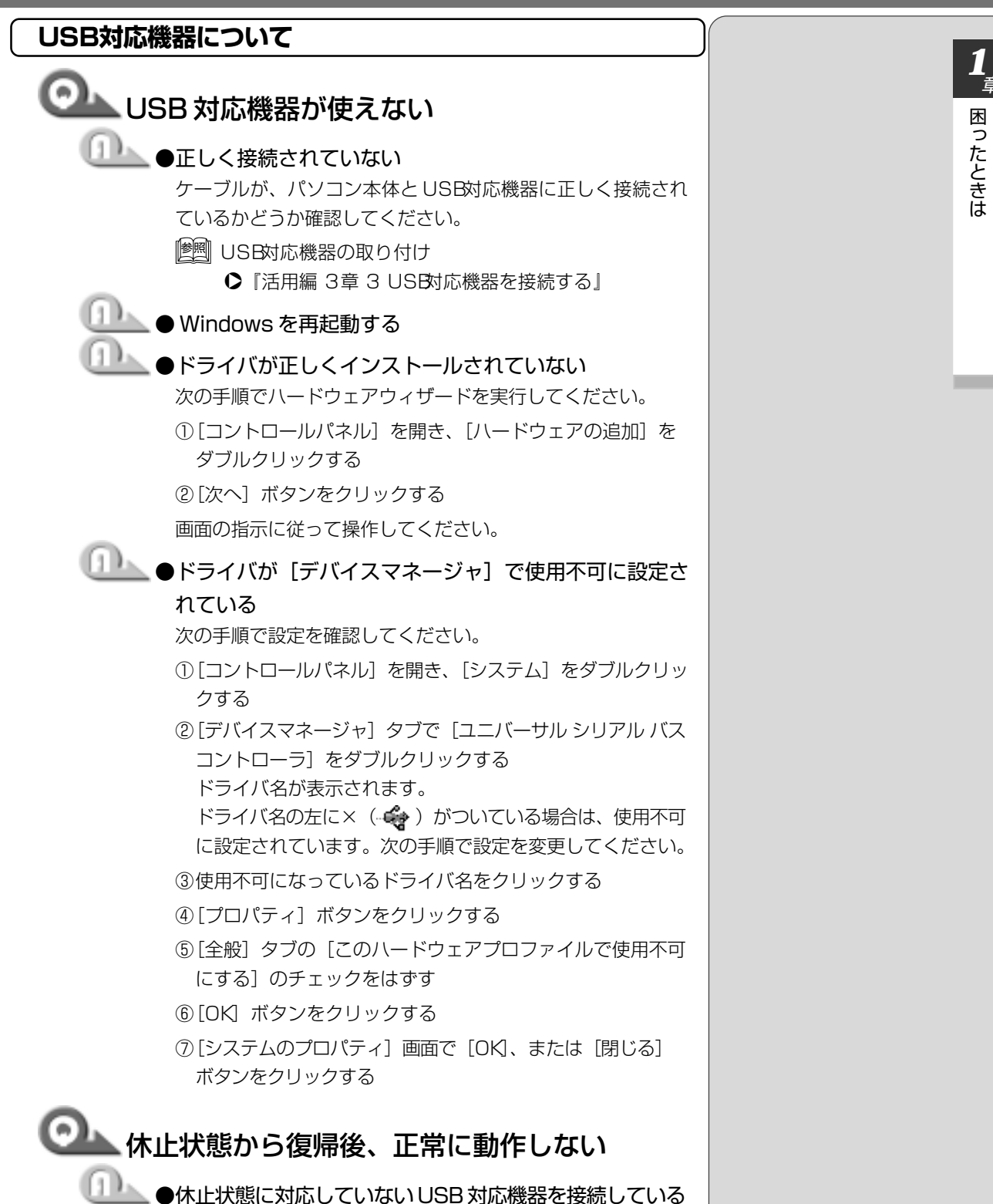

USBコネクタからはずし、もう1度接続してください。

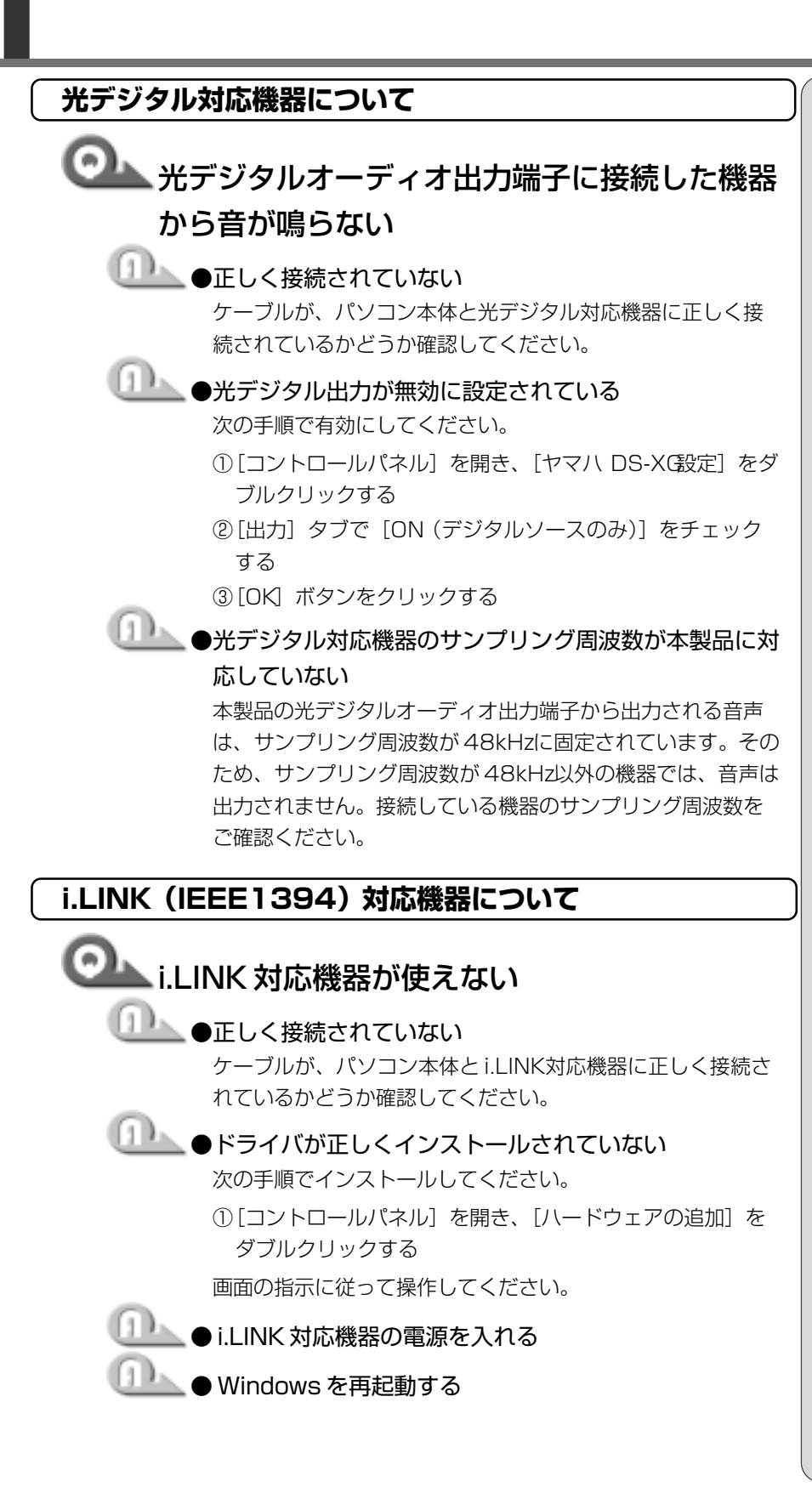

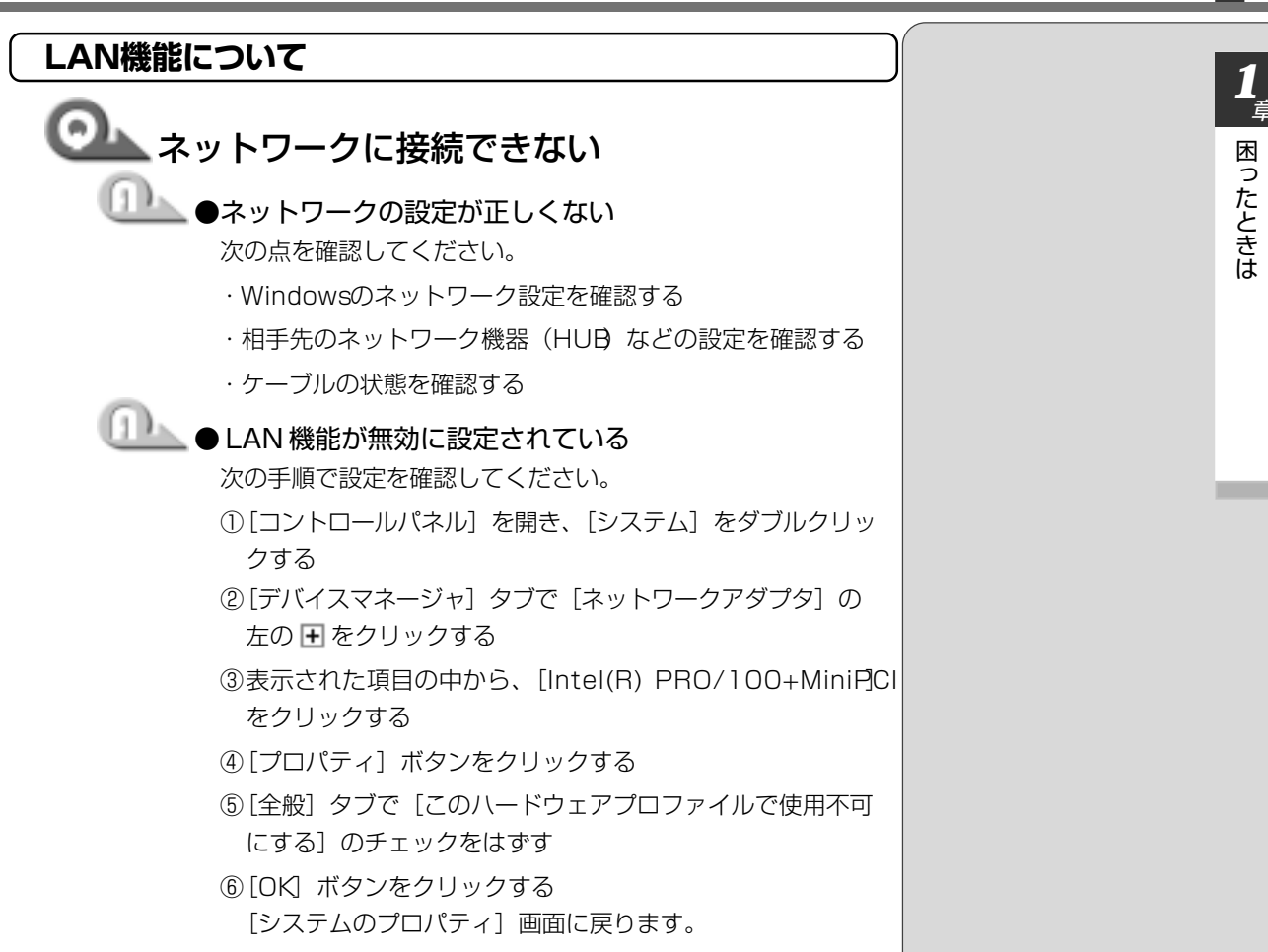

 ⑦[システムのプロパティ]画面で[OK]、または[閉じる] ボタンをクリックする

#### 7. 音量について

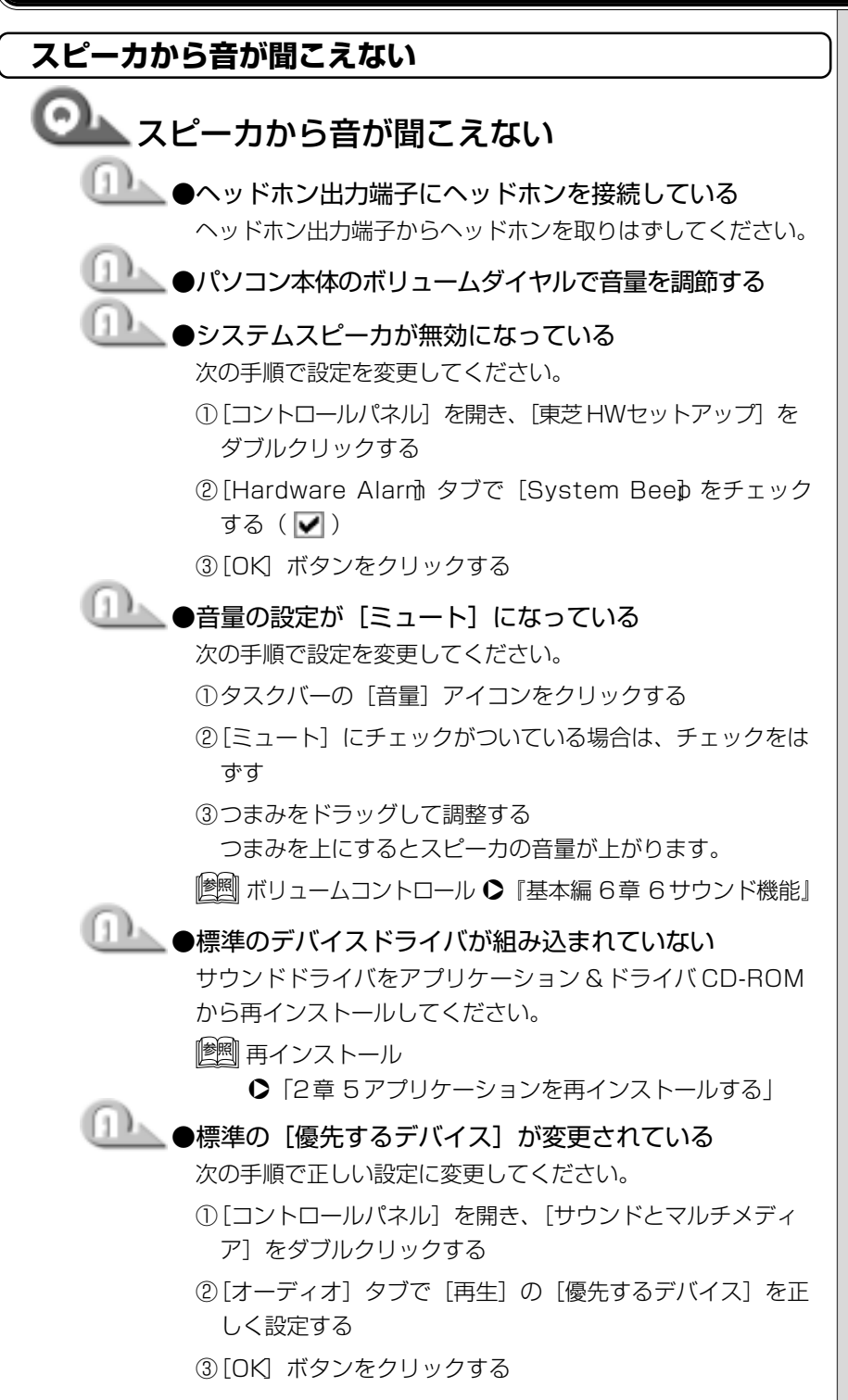

## サウンドレコーダーで音楽 CD からうまく録音 できない

- ・ボリュームコントロールの設定を変更する 次の手順で設定を変更してください。
   ・リタスクバーの[音量]アイコンをダブルクリックする
   ・シニューバーから[オプション]- 「プロパティ]をクリックする
   ・③[音量の調整]で[録音]をチェックする
   ④[表示するコントロール]で[Stereo Oull をチェックする
   ⑤[OK]ボタンをクリックする
  - ⑥ [Recording Control 画面で [Stereo Ou] の [選択]
     をチェックする

**1**章 困ったときは

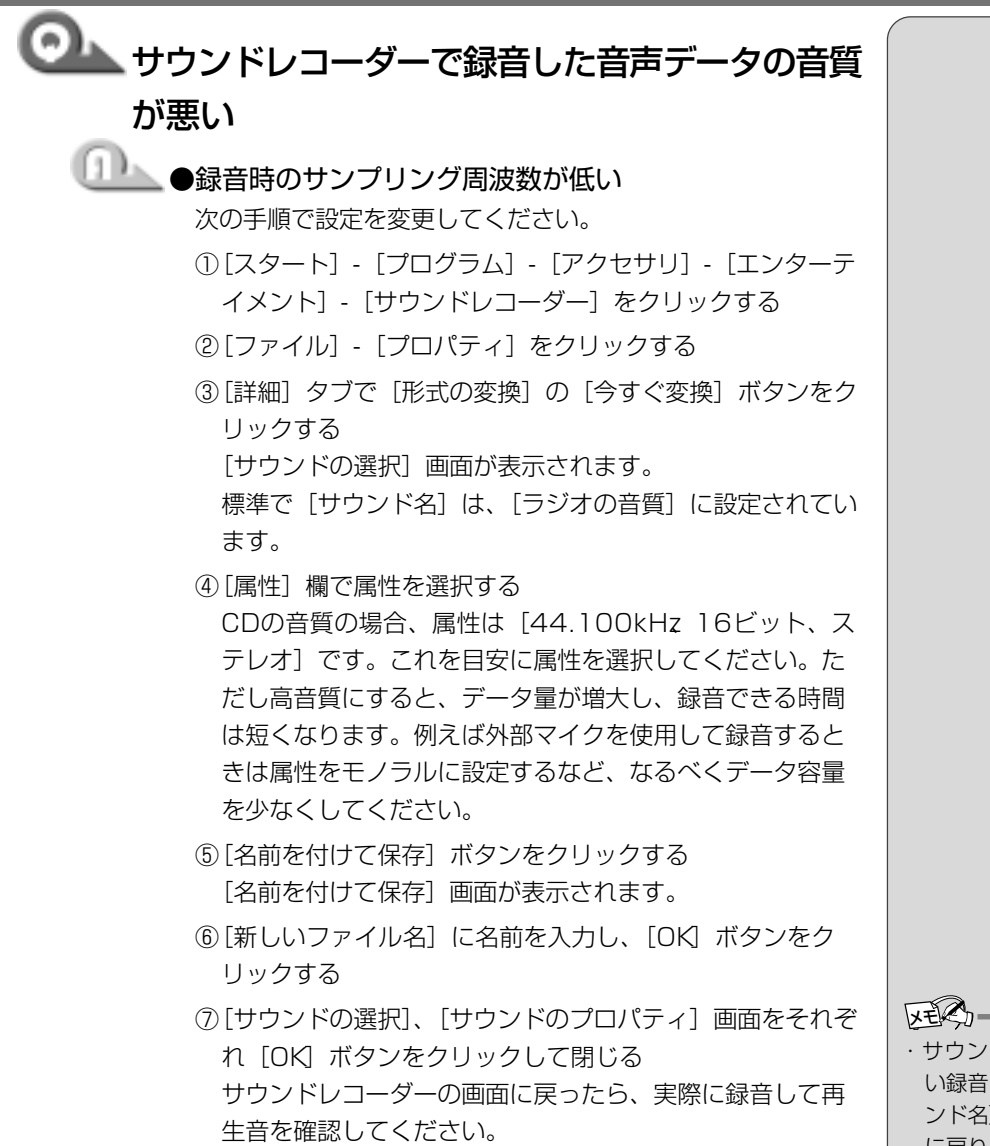

・サウンドレコーダーで新し い録音を開始すると、[サウ ンド名]は[ラジオの音質] に戻ります。もう1度設定し 直してください。

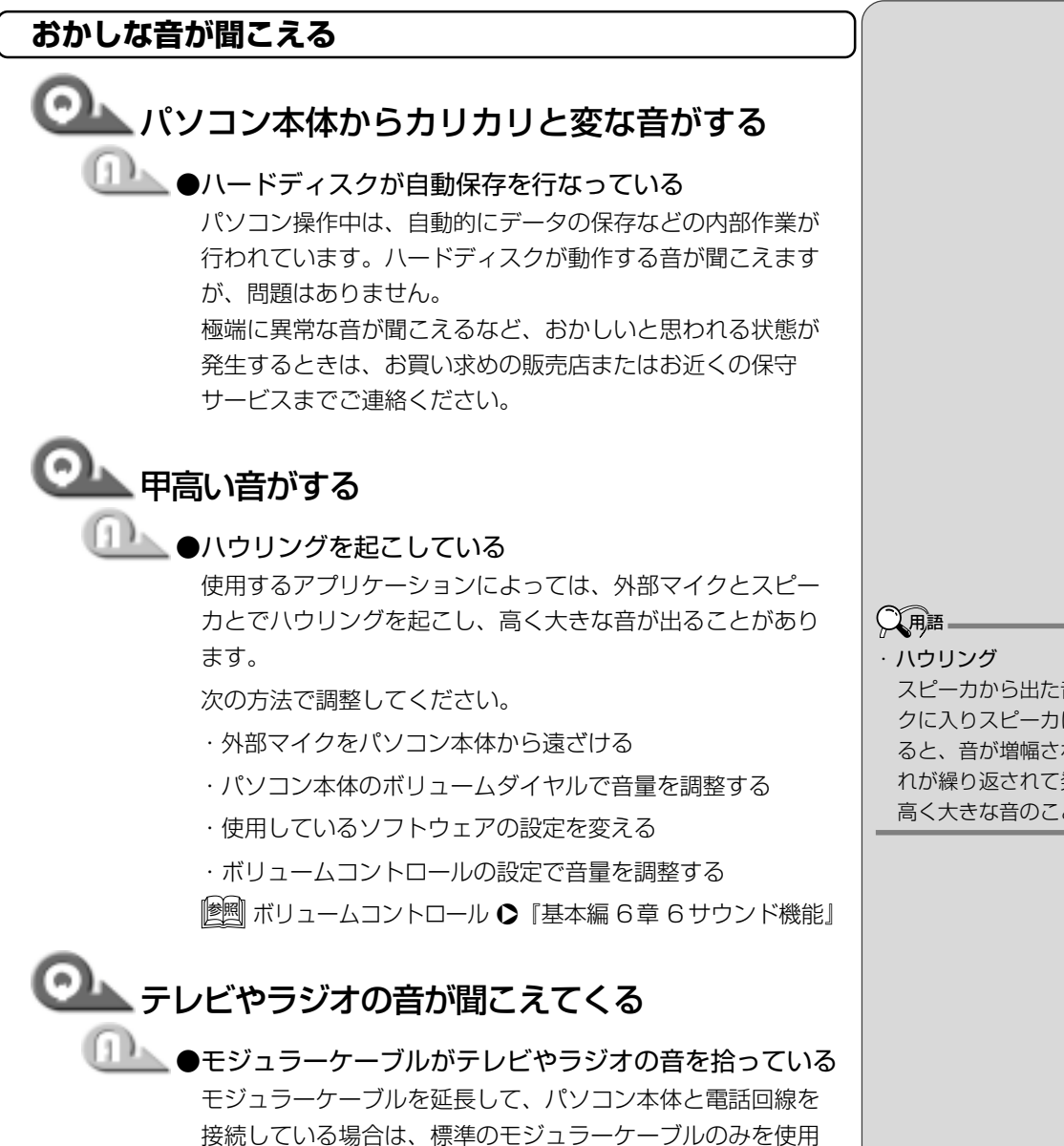

して確認してください。また、モジュラーケーブルにノイズ 除去用部品を取り付けてください。それでも解決できない場 合は、電話回線自体がノイズを拾っている可能性があります。 ご契約の電話会社に相談してください。

スピーカから出た音がマイ クに入りスピーカに返され ると、音が増幅される。こ れが繰り返されて発生する 高く大きな音のこと。

#### 8. 調子がおかしい!

テレビ、ラジオに障害が出る

### 🎱 テレビ、ラジオの調子がおかしい

●次の操作を行なってください。

- ・テレビ、ラジオの室内アンテナの方向を変える
- ・テレビ、ラジオに対するパソコン本体の方向を変える
- ・パソコン本体をテレビ、ラジオから離す
- ・テレビ、ラジオのコンセントとは別のコンセントを使う
- ・コンセントと機器の電源プラグとの間に市販のフィルタを 入れる
- ・受信機に屋外アンテナを使う
- ・平衡フィーダを同軸ケーブルに替える

休止状態にならない

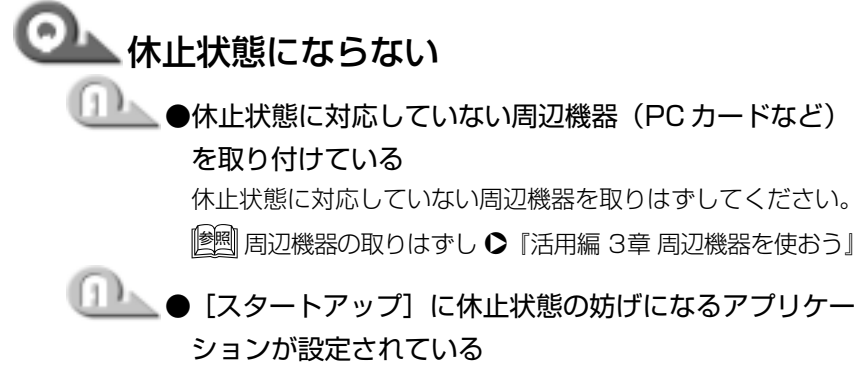

[スタートアップ] からそのアプリケーションを削除し、 Windowsを再起動してください。

手順は「本節 1-自動的にプログラムが実行される」をご覧く ださい。

### 🔍 スタンバイ状態になってしまう

#### ●休止状態の設定になっていない

- 次の手順でそれぞれの設定を変更してください。
- [コントロールパネル]を開き、[東芝省電力]をダブルク リックする
- ② [休止状態] タブで [休止状態をサポートする] をチェック する (▼)
- ③[電源設定] タブで設定する省電力モードを選択し、[詳細] ボタンをクリックする
- ④ [動作] タブのそれぞれのメニューで [休止状態] を選択する
- ⑤[OK] ボタンをクリックする

#### パソコンの動作がおかしい

## └── バッテリパックは充電したのに、すぐ Battery □ LED がオレンジ色に点滅する

●バッテリパックの充電機能が低下している 別売りのバッテリパックと交換してください。

#### 🏊 使用中に処理が遅くなる

🍆 ● CPU の温度が上がった

CPUは高温になると、自動的に処理速度を下げます。しばら く作業を中止すると、CPUの温度が下がり、自動的に処理速 度が元に戻ります。

| <b>②</b> 使用中に操作できなくなった                                                                      |
|---------------------------------------------------------------------------------------------|
|                                                                                             |
| <ul> <li>・電源スイッチを5秒以上押し続ける</li> <li>電源が強制切断されます。この場合、保存していないデータ</li> <li>は消失します。</li> </ul> |
| <ul> <li>・リセットスイッチを押す</li> <li>電源が強制切断されます。この場合、保存していないデータ</li> <li>は消失します。</li> </ul>      |
| <ul> <li>・すべての電源を抜いて、再起動する</li> <li>次の手順で行なってください。</li> </ul>                               |
| ①ACアダプタと電源コードをはずしてから、バッテリを<br>はずす                                                           |
| ②バッテリを取り付けてから、ACアダプタと電源コード<br>を取り付ける                                                        |
| ③ 再度電源スイッチを押す<br>パソコンが再起動します。                                                               |
| ◎ 内蔵時計が合っていない                                                                               |
| ●次の手順で【日付と時刻】を修正してください。 ①[コントロールパネル]を開き、[日付と時刻]をダブルクリックする                                   |
| ②[時刻]に表示されている、デジタル時計の数字の部分を<br>クリックする                                                       |
| 「時:分:秒」で項目が分かれているので、変更したい部分<br>をクリックしてください。                                                 |
| ③ デジタル時計の右端にある上下のボタンで、時刻の修正を<br>行う                                                          |
| ④[OK] ボタンをクリックする                                                                            |
| ●時計用バッテリが充電されていない<br>パソコン本体に ACアダプタを接続し、時計用バッテリを充<br>電してください。                               |
| ●時計用バッテリの充電機能が低下している<br>お近くの保守サービスにご連絡ください。                                                 |
|                                                                                             |

困ったときは

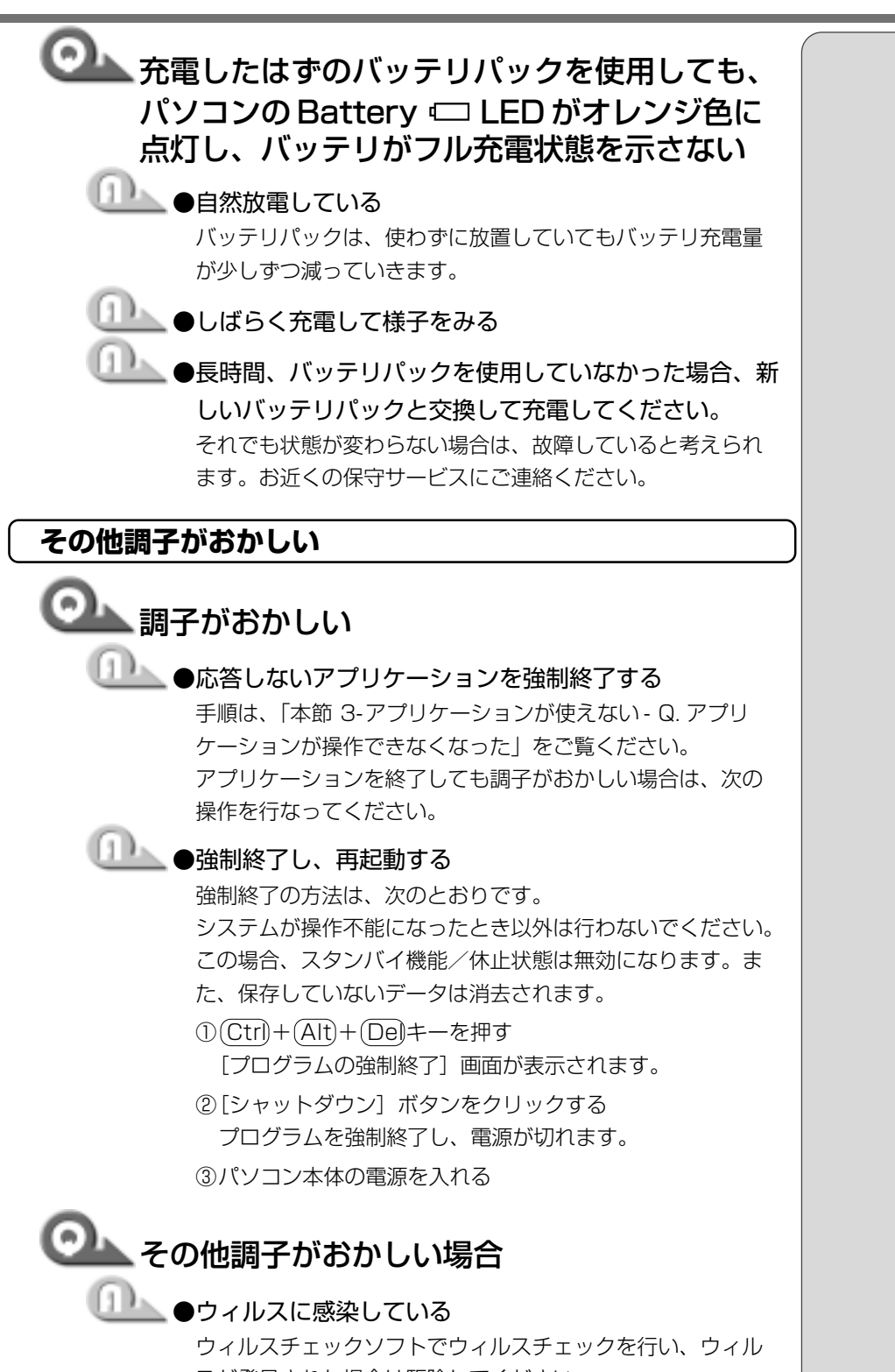

スが発見された場合は駆除してください。

[ 堕] ウィルスチェックソフト

▶ 『活用編 1章 2-McAfee VirusScan

#### 9. 不明なメッセージが出た!

ご使用のシステムやアプリケーションの説明書をご覧になってもわからない場 合、次の点をご確認ください。

### ○▲「Password =」と表示される

🍐 ●パスワードが設定されている

[東芝 HWセットアップ] または [セットアッププログラム] で 設定したパスワードを入力し、Enterキーを押してください。 パスワードを忘れた場合は、キーフロッピーディスクを使用 してください。

キーフロッピーディスクがない場合は、お使いの機種をご確 認後、お近くの保守サービスにご連絡ください。有償にてパ スワードを解除いたします。またそのとき、身分証明書(お 客様ご自身を確認できる物)の提示が必要となります。

🏙 パスワード、キーフロッピーディスク

●『活用編 1章 2-東芝 HWセットアップ』、 『活用編 4章 3パスワードについて』

## ① 「入力されたパスワードが間違っています」と 表示される

▶ ●大文字ロック状態でパスワードを入力した

Shift + CapsLoc 英数キーを押して大文字ロック状態を解除し、もう1度入力してください。

「WARNING:CAN'T RESTORE HIBERNATED STATE.. PRESS ANY KEY TO CONTINUE」 と表示された

> ●休止状態が無効になったというメッセージです。 電源を切る前の状態は再現できません。どれかキーを押して ください。

🎱 [Previous resume from hibernate failed. Would you like to try again [Enter=Y, Esc=N] ?」と表示される

●休止状態が無効になったというメッセージです。
電源を切る前の状態は再現できません。()キーを押してください。もう1度同じメッセージが表示された場合は、(Esoキーを押してください。

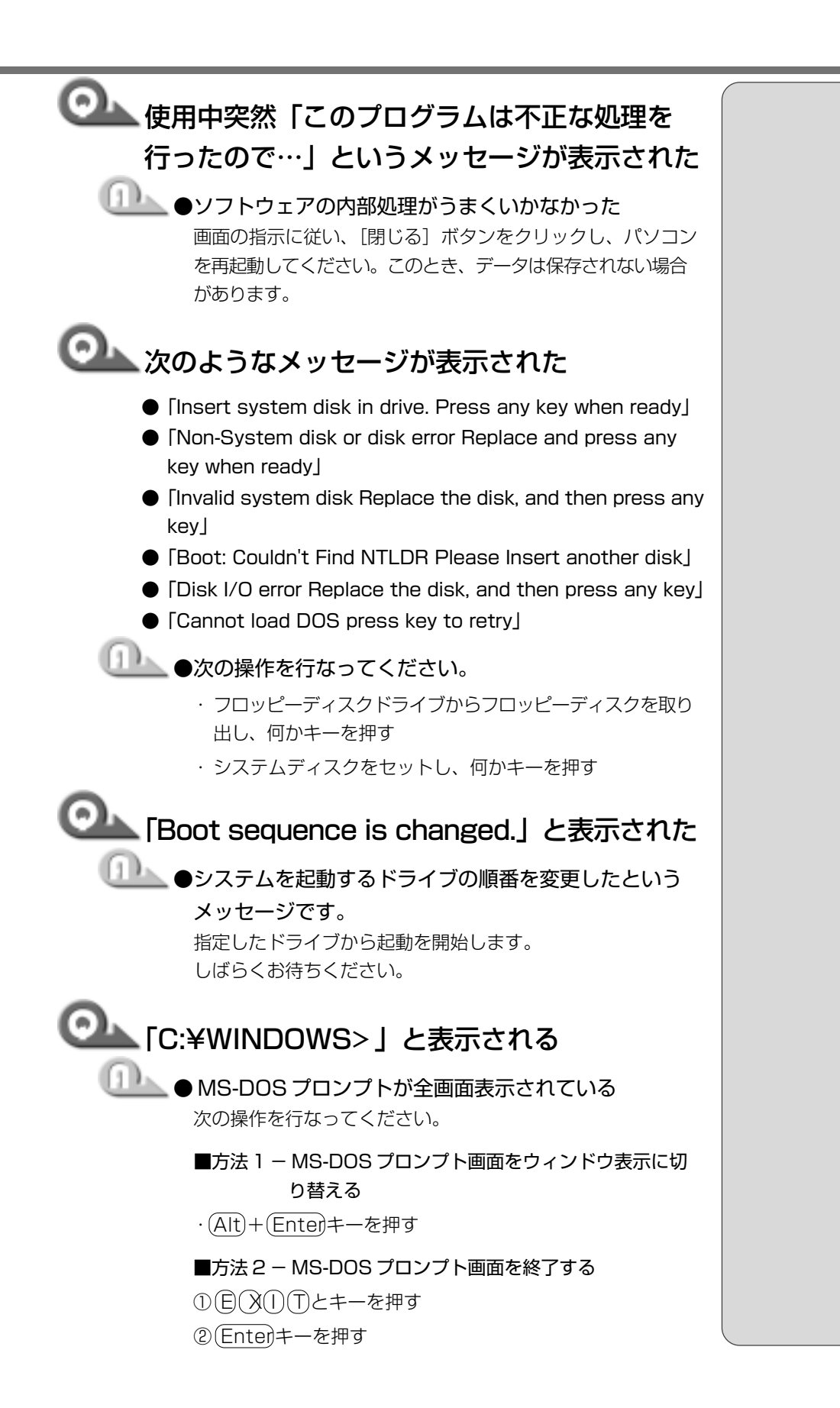

# 1章 困ったときは

# その他のメッセージが表示される ① ●ご使用のシステムやアプリケーションの説明書をご覧く ださい。

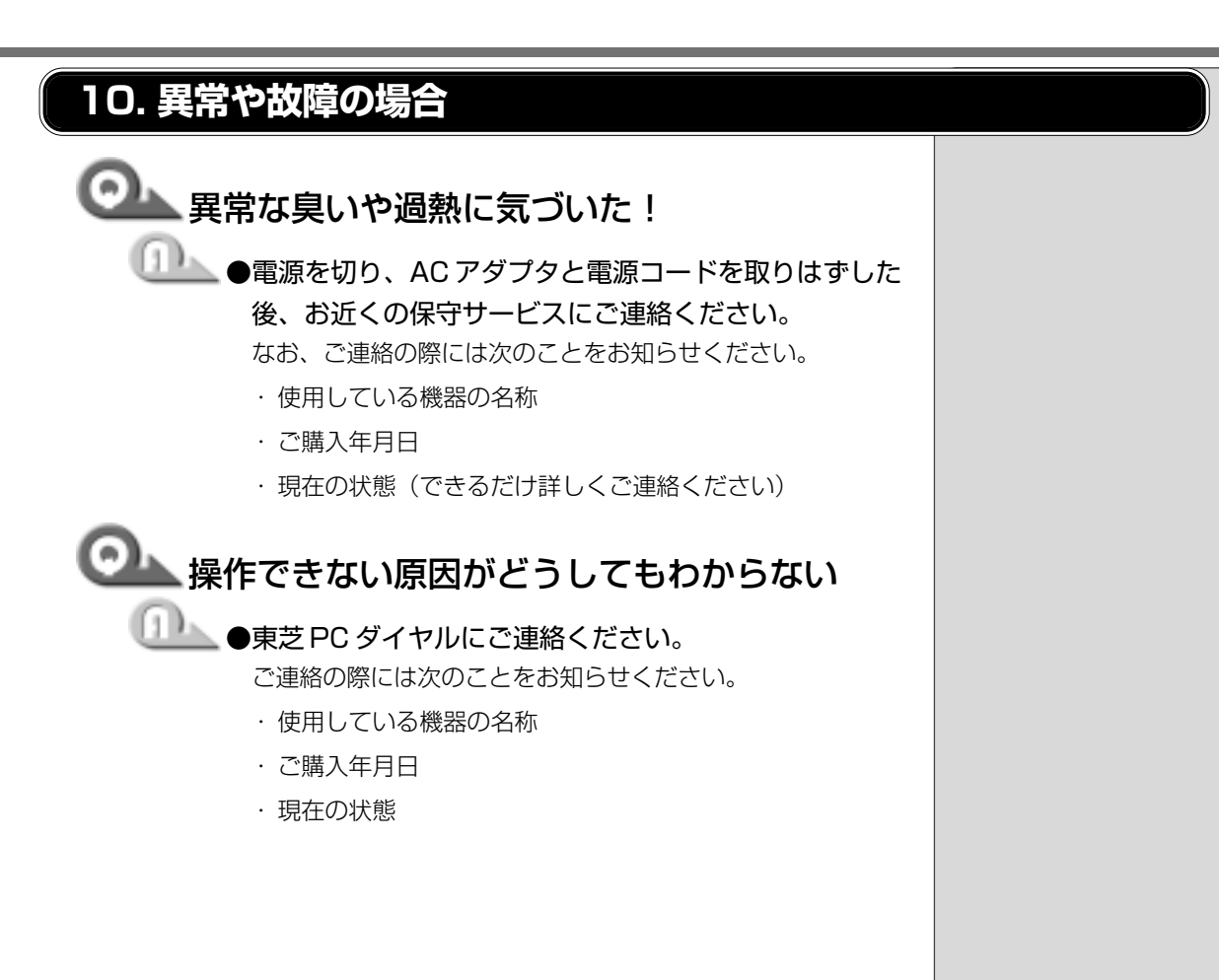

章 困ったときは

東芝パソコンをより快適にお使いいただくために、サポート窓口、サービス制度 をご用意しております。本製品に同梱の『東芝PCサービス・サポートのご案内』 をご覧ください。

東芝PCサービス・サポートのご案内

インターネット上でも、各サポート窓口、東芝パソコン情報などについてご案内 しております。各ホームページに接続するには、次の方法が簡単です。

デスクトップ上の [DynaBook サービスサポート] アイコン
 ( ) をダブルクリックする

2 表示される画面から、ご覧になりたい項目をクリックする

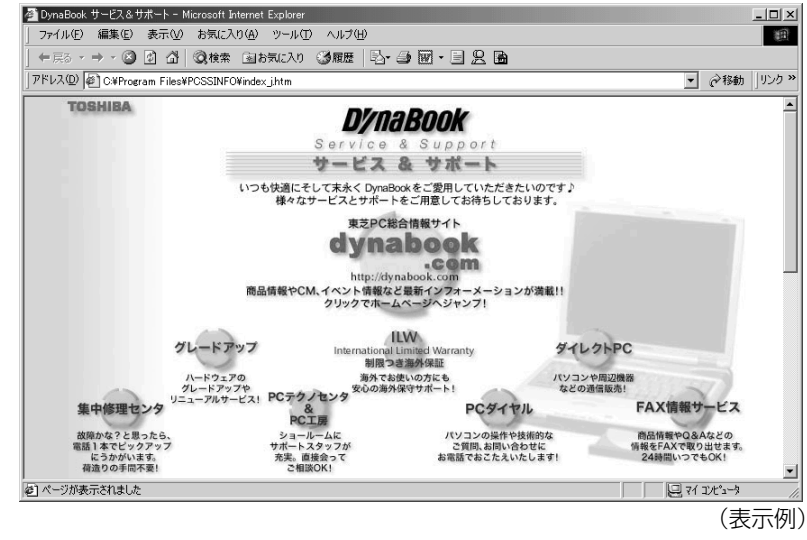

インターネットに接続された後、ホームページが表示されます。

また、東芝へのユーザ登録をしていただくと、会員制インターネット情報サービス『東芝 PCメンバーズクラブ』をご利用いただけます。『東芝 PCメンバーズ クラブ』では、「東芝 PCダイヤル」に寄せられたお客様からのご質問に対する Q&A集などをご提供しております。提供しているサービスの主な内容について は、本製品に同梱の『東芝 PCサービス・サポートのご案内』をご覧ください。

インターネット接続の設定がしてある場合は、プレインストールされている「東芝PCお客様登録」をご利用になると、東芝へのユーザ登録を簡単に行うことができます。

■ 起動方法 1

#### 1 デスクトップ上の [東芝 PC お客様登録] アイコン ( )を ダブルクリックする

■ 起動方法2

 [スタート] - [プログラム] - [東芝 PC お客様登録] - [東芝 PC お客様登録] をクリックする  ・インターネットの情報を見 るには、あらかじめイン ターネット接続の設定を行 なってください。

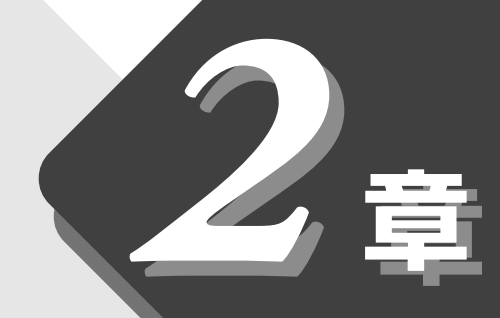

## 再セットアップ

本製品に同梱されているカスタム・リカバリ CD を使って、システムや アプリケーションをご購入時の状態に戻すことができます。 本章では、カスタム・リカバリ CD の使いかたについて説明します。

| 1 | 再セットアップとは       | 58 |
|---|-----------------|----|
| 2 | カスタム・リカバリ CD とは | 59 |
| 3 | 標準システムを復元する     | 60 |
| 4 | 最小構成でシステムを復元する  | 63 |
| 5 | アプリケーションを       |    |
|   | 再インストールする       | 66 |

## 1 再セットアップとは

同梱されているカスタム・リカバリCDを使って、システムやアプリケーション をご購入時の状態にリカバリ(復元)することを再セットアップといいます。

#### 1. 再セットアップが必要なとき

次のようなときに、再セットアップしてください。

- ●Cドライブをフォーマットしてしまった
- ●ハードディスク内のシステムファイルを削除してしまった
- ●電源を入れても、システム(Windows) が起動しない
- ●パソコンが正しく動作しない
- ●プレインストールされていたアプリケーションを削除したが、もう1度インストールしたい など

#### 2. 再セットアップする前に

「1章 困ったときは」に、いろいろなトラブル解決方法が書かれています。そち らをご覧のうえ、解決できないときに再セットアップしてください。 再セットアップすると、ハードディスク内に保存されていたデータは、すべて消 えてしまいます。ご購入後に作成したファイルなど、必要なデータは、あらかじ めフロッピーディスクなどに保存してください。

また、インターネットやセットアップシステムなどの設定は、すべてご購入時の 状態に戻ります。再セットアップ後も現在と同じ設定でパソコンを使いたい場合 は、現在の設定を控えておいてください。

፻ データを保存する 🗘 『基本編 3章 4文書を保存する』

[墬團 セットアップシステム ▶ 『活用編 4章 セットアップシステム』

XER-

・Outlook Expressのデータの保存はOutlook Expressのエクスポート機能を使うと便利です。
 詳しくは『Outlook Expressのヘルプ』をご覧ください。

## 

本製品には次のカスタム・リカバリ CDが同梱されています。

Product Recovery CD-ROM

●アプリケーション&ドライバCD-ROM

カスタム・リカバリ CDは再セットアップのときに必要です。絶対になくさない ようにしてください。紛失した場合、再発行することはできません。

再セットアップには、次の方法があります。目的に合った再セットアップ方法を 選んでください。

システムを復元するときは、「標準システムを復元する」方法で行うことをおす すめします。

#### ■ 標準システムを復元する

システムをご購入時の状態に戻します。プレインストールされているアプリケー ションもすべて復元します。

||蹩剄| 詳細について ♥ 「本章 3標準システムを復元する」

#### ■ 最小構成でシステムを復元する

Windowsを復元します。デバイスドライバやアプリケーションなどはインス トールされません。

摩 詳細について €「本章 4最小構成でシステムを復元する」

#### ■ アプリケーションやドライバごとに再インストールする

プレインストールされているアプリケーションのなかから、必要なアプリケー ションやドライバを指定してインストールできます。 遼國 詳細について ♀「本章 5 アプリケーションを再インストールする」  ・カスタム・リカバリ CDは絶 対になくさないでください。
 紛失した場合、再発行する ことはできません。

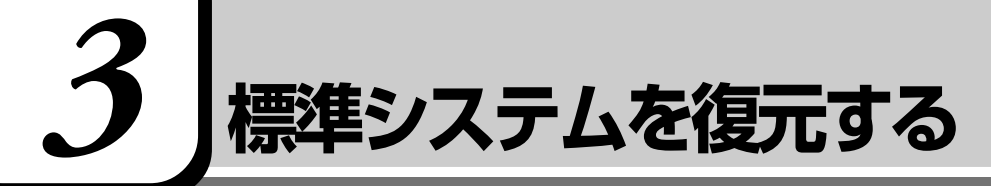

本製品にプレインストールされているWindowsやアプリケーションをすべて復元し、ご購入時の状態に戻します。

#### 1. はじめる前に

#### (必要なもの)

- Product Recovery CD-ROM
- ●取扱説明書 『困ったときは』(本書)、『基本編』
- Microsoft Office 2000 Personal CD-ROM
- Microsof® / Shogakukan BookshelfBasic CD-ROM

#### (準備)

●必要なデータを保存する
 システムを復元すると、ハードディスクの内容はすべて削除されます。必要なデータは、あらかじめフロッピーディスクなどに保存してください。

 「「「「「「「「「」」」」」

 「「」」

 「「」」

 「」

 「」

 「」

 「」

 「」

 「」

 「」

 「」

 「」

 「」

 「」

 「」

 「」

 「」

 「」

 「」

 「」

 「」

 「」

 「」

 「」

 「」

 「」

 「」

 「」

 「」

 「」

 「」

 「」

 「」

 「」

 「」

 「」

 「」

 「」

 「

 「」

 「

 「」

 「

 「

 「

 「

 「

 「

 「

 「

 「

 「

 「

 「

 「

 「

 「

 「

 「

 「

 「

 「

 「

 「

 「

 「

 「

 「

 「

 「

 「

 「

 「

 「

 「

 「

 「

 「

●パソコンを購入時の状態に戻す 本製品に付属のマウス、増設したハードディスクドライブやメモリなど、ご 購入後に追加した周辺機器を取りはずして、パソコンをご購入時の状態に戻 してください。

|፻| 周辺機器の取りはずし �『活用編 3章 周辺機器を使おう』

#### 2. 操作手順

- **1** [Product Recovery CD-ROM Disk1] をセットして、パソ コンの電源を切る
- **2** キーボードの C キーを押しながら、パソコンの電源を入れる 「復元する構成を選択してください」というメッセージが表示されます。
- **3 1** キーを押す 「ハードディスクの内容は、すべて削除されます!」というメッセージが 表示されます。

#### 4 (Yキーを押す

処理を中止する場合は、 (Nキーを押してください。

5 表示される次のメッセージを確認し、何かキーを押す

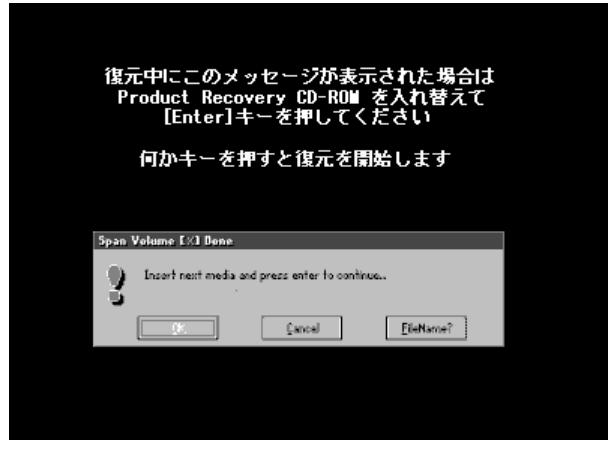

ここで表示されるメッセージは、復元の途中で表示されるメッセージについての説明です。内容をご確認のうえ、そのまま何かキーを押してください。

復元中は、次の画面が表示されます。

復元の進行状況を示すグラフ表示が、100%のところに達すると完了です。

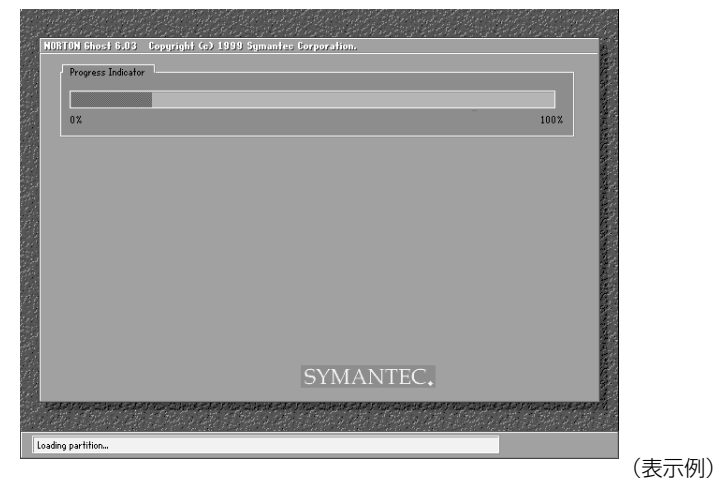

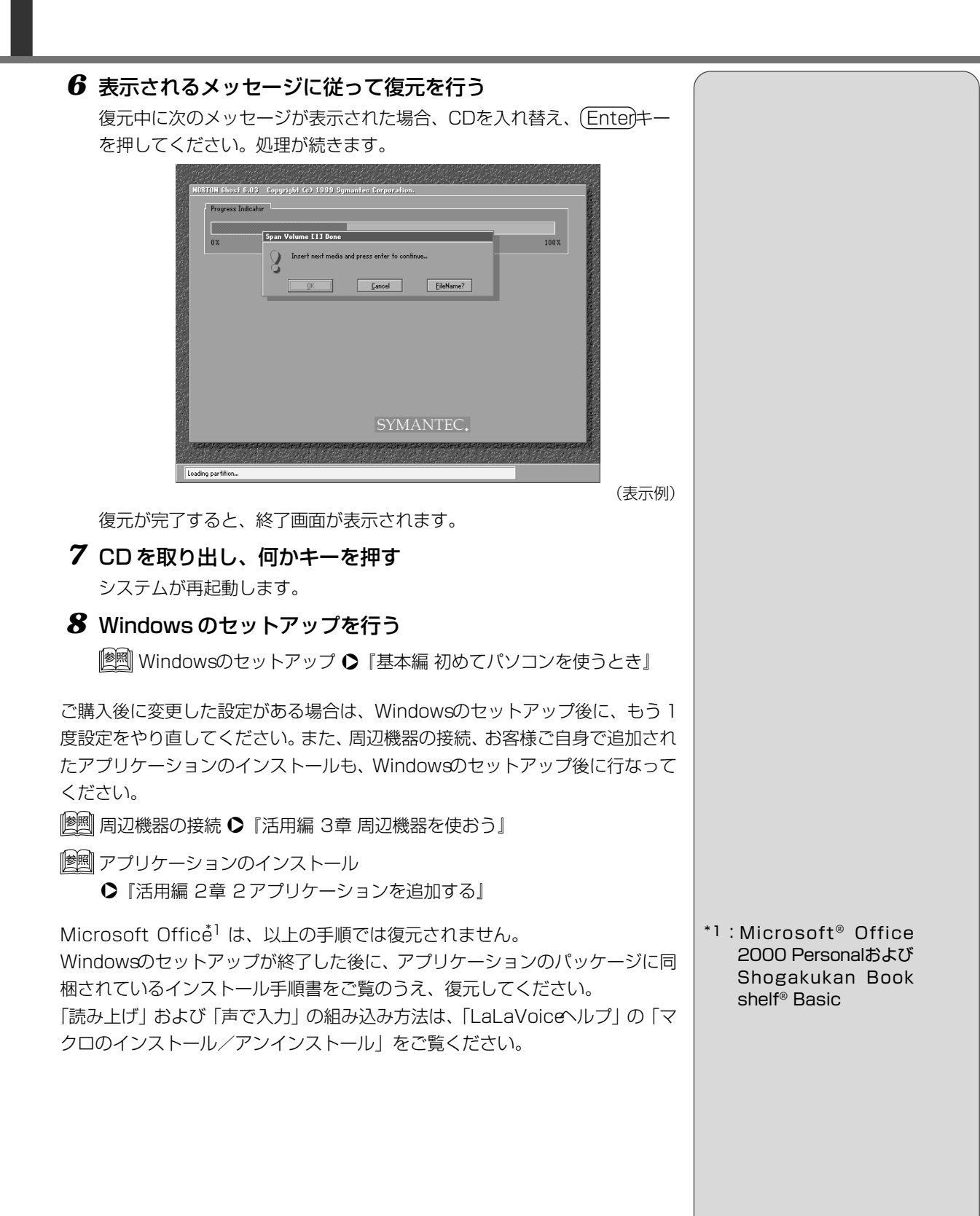

Windowsを復元することができます。最小構成でシステムを復元します。 ご購入時にプレインストールされていたデバイスドライバやアプリケーションな どはインストールされませんので、通常は標準システムを復元することをおすす めします。

最小構成でシステムを復元する

最初構成で復元した場合は、Windowsのセットアップ終了後、本製品に同梱されているアプリケーション&ドライバ CD-ROMから、デバイスドライバおよび 必要なアプリケーションをインストールしてください。

また、Windowsのセットアップ画面が、パソコンのご購入後初めて電源を入れるとき、または標準システムの復元のときと異なります。また、Windowsのセットアップに時間がかかります。途中、作業画面が止まったように見えるときがありますが、間違って電源を切ったりしないでください。

#### 1. はじめる前に

#### (必要なもの)

Product Recovery CD-ROM

●取扱説明書 『困ったときは』(本書)

#### (準備)

●必要なデータを保存する

システムの復元を行うと、ハードディスクの内容はすべて削除されます。必要なデータは、あらかじめフロッピーディスクなどに保存してください。 「愛嬌」データを保存する ♀ 『基本編 3章 4 文書を保存する』

●パソコンを購入時の状態に戻す

増設したハードディスクドライブやメモリなど、ご購入後に追加した周辺機 器を取りはずして、パソコンをご購入時の状態に戻してください。

||躗|||] 周辺機器の取りはずし �『活用編 3章 周辺機器を使おう』

<sup>プロダクトキー</sup> ● Product Keyを書き写す

最小構成で復元した場合は、Windowsセットアップ時にProduct Keyの 入力が必要です。Product Keyはパソコン本体裏面に貼られているラベル に印刷されています。あらかじめ紙などに書き写しておいてください。  ・最小構成でシステムを復元 する場合でも、標準システ ムを復元する場合と同じ ディスク使用量(ご購入時 のディスク使用量)が必要

VER.

です。

2章 再セットアップ

2章-4 最小構成でシステムを復元する

#### 2. 操作手順

 「Product Recovery CD-ROM Disk1」をセットして、パソ コンの電源を切る
 キーボードの①キーを押しながら、パソコンの電源を入れる 「復元する構成を選択してください」というメッセージが表示されます。
 ②キーを押す 「ハードディスクの内容は、すべて削除されます!」というメッセージが 表示されます。
 (ア)キーを押す 処理を中止する場合は、Nキーを押してください。
 表示される次のメッセージを確認し、何かキーを押す

| 復元<br>Pr | E中にこのメッセージが表示された場合は<br>roduct Recovery CD-ROM を入れ替えて<br>[Enter]キーを押してください |  |
|----------|---------------------------------------------------------------------------|--|
|          | 何かキーを押すと復元を閉始します                                                          |  |
|          |                                                                           |  |
|          |                                                                           |  |
| Span 1   | Jolume EX3 Dene                                                           |  |
| 3        | Insert next media and press enter to continue                             |  |
|          | Lancel EleName?                                                           |  |
|          |                                                                           |  |
|          |                                                                           |  |
|          |                                                                           |  |
|          |                                                                           |  |

ここで表示されるメッセージは、復元の途中で表示されるメッセージにつ いての説明です。内容をご確認のうえ、そのまま何かキーを押してください。

復元中は、次の画面が表示されます。 復元の進行状況を示すグラフ表示が、100%のところに達すると完了です。

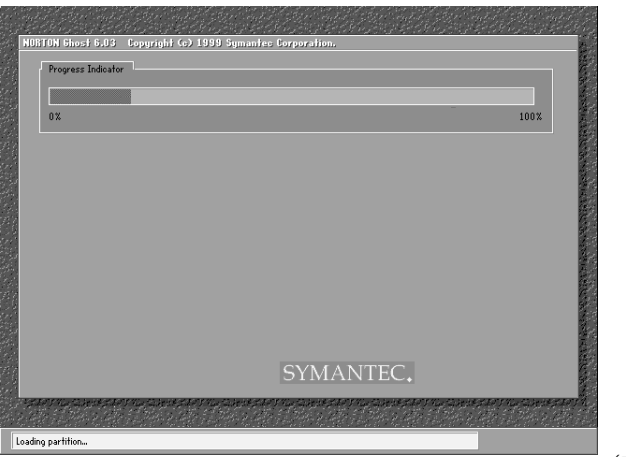

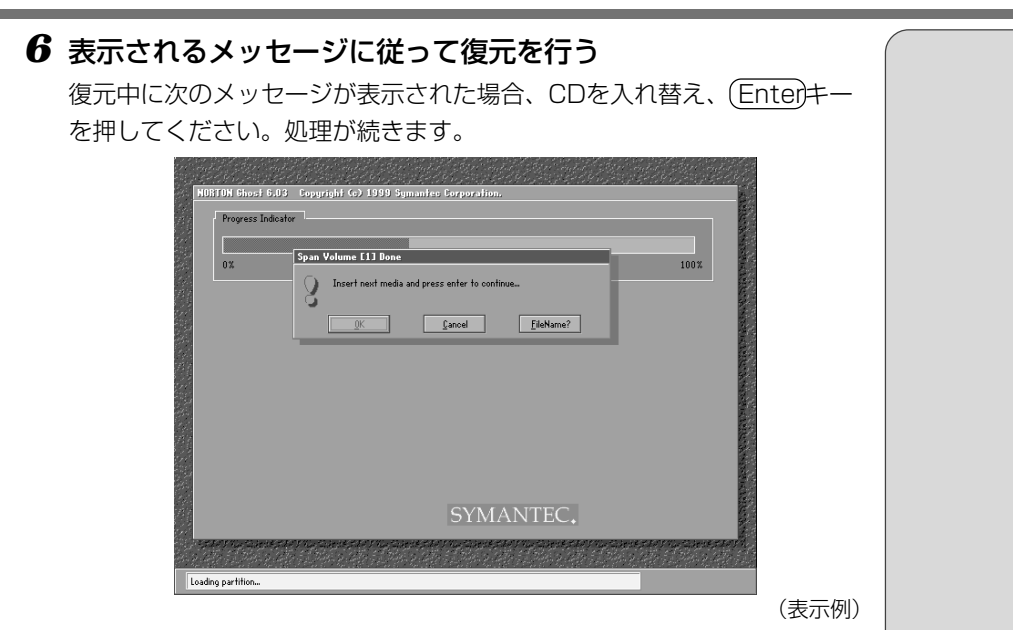

復元が完了すると、終了画面が表示されます。

#### 7 CDを取り出し、何かキーを押す

パソコンが再起動し、[最小構成の復元] 画面が表示されます。

**8** 表示されるメッセージを確認し、何かキーを押す [Windowsセットアップの確認] 画面が表示されます。

#### 9 (Enter)キーを押す

Windowsセットアップウィザードが起動します。

#### **10** Windows のセットアップを行う

画面の指示に従って操作してください。

セットアップ途中に、「最小構成システムへ復元時に必ずお読みください。」画面 が表示されます。最小構成でシステムを復元した時の注意事項が書かれています ので、必ずお読みください。表示されていない部分を見るには、▲▼ボタンをク リックするか、(PgU)ヰー、(PgD)キーを使って画面を動かしてください。 読み終わったら、「閉じる」ボタン(▲))をクリックし、画面を閉じてください。

ご購入後に変更した設定がある場合は、Windowsのセットアップ後に、もう1度設定をやり直してください。また、周辺機器の接続、お客様ご自身で追加されたアプリケーションのインストールも、Windowsのセットアップ後に行なってください。

||躗||| 周辺機器の接続について ♪『活用編 3章 周辺機器を使おう』

アプリケーションのインストール

▶ 『活用編 2章 2アプリケーションを追加する』

# 5 アプリケーションを再インストールする

本製品にプレインストールされているアプリケーションやドライバを一度削除し てしまっても、必要なアプリケーションやドライバを指定して再インストールす ることができます。

#### (必要なもの)

●アプリケーション&ドライバCD-ROM

●取扱説明書 『困ったときは』(本書)、『活用編』

#### 1. 操作手順

1 アプリケーション& ドライバ CD-ROM をセットする

アプリケーション&ドライバCD-ROMは、複数枚入っている場合があります。

#### 2 表示されるメッセージに従ってインストールを行う

[ファイルのダウンロード] 画面が表示された場合は、[このプログラムを 上記の場所から実行する] を選択し、[OK] ボタンをクリックしてください。